佐渡島の旅をキャッシュレスで佐渡だけで使える観光地域通貨

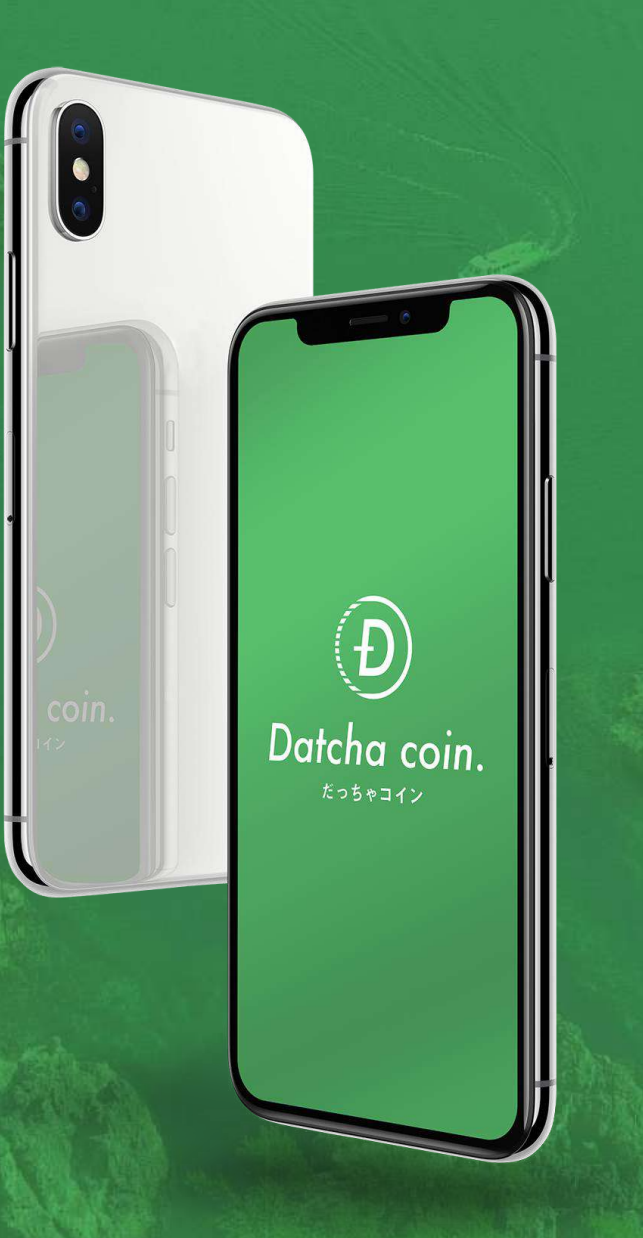

# さどまる俱楽部アプリ 登録マニュアル

(一社)佐渡観光交流機構

# はじめに

2022年1月14日に『さどまる俱楽部アプリ』がリニューアルされ、

クーポン機能などの新しい機能が追加されます。

また、セキュリティを強化し、1つのスマートフォン等の端末に対し、

1つのIDのみ登録可能となります。

【リニューアル前アプリ未登録者】(P.12~)

リニューアル前のアプリにご登録いただいていない方は、アプリをインストールして、『新規登録』から ご利用ください。

【リニューアル前アプリ登録者】(P.20~)

リニューアル前のアプリにご登録されている方は、アプリ起動後、自動的に新アプリに切り替わるため 『会員移行』からご利用ください。

※会員移行の際、リニューアル前のアプリデータ(会員情報・マネー情報)を新アプリへ移行する必要があるため、リニューアル前にご登録された電話番号またはメールアドレスを使用し、会員移行手続きを進めてください。(リニューアル前のアプリデータは「1つのみ」引継ぐことが可能です)

# CONTENTS

- 1 アプリのインストール (P.4~)
- 2 新規登録・ログイン (P.12~)
- 3 会員情報移行・ログイン (P.20~)
- 4 2回目以降のログイン(P.41~)
- 5 困った時(Q&A) (P.46~)

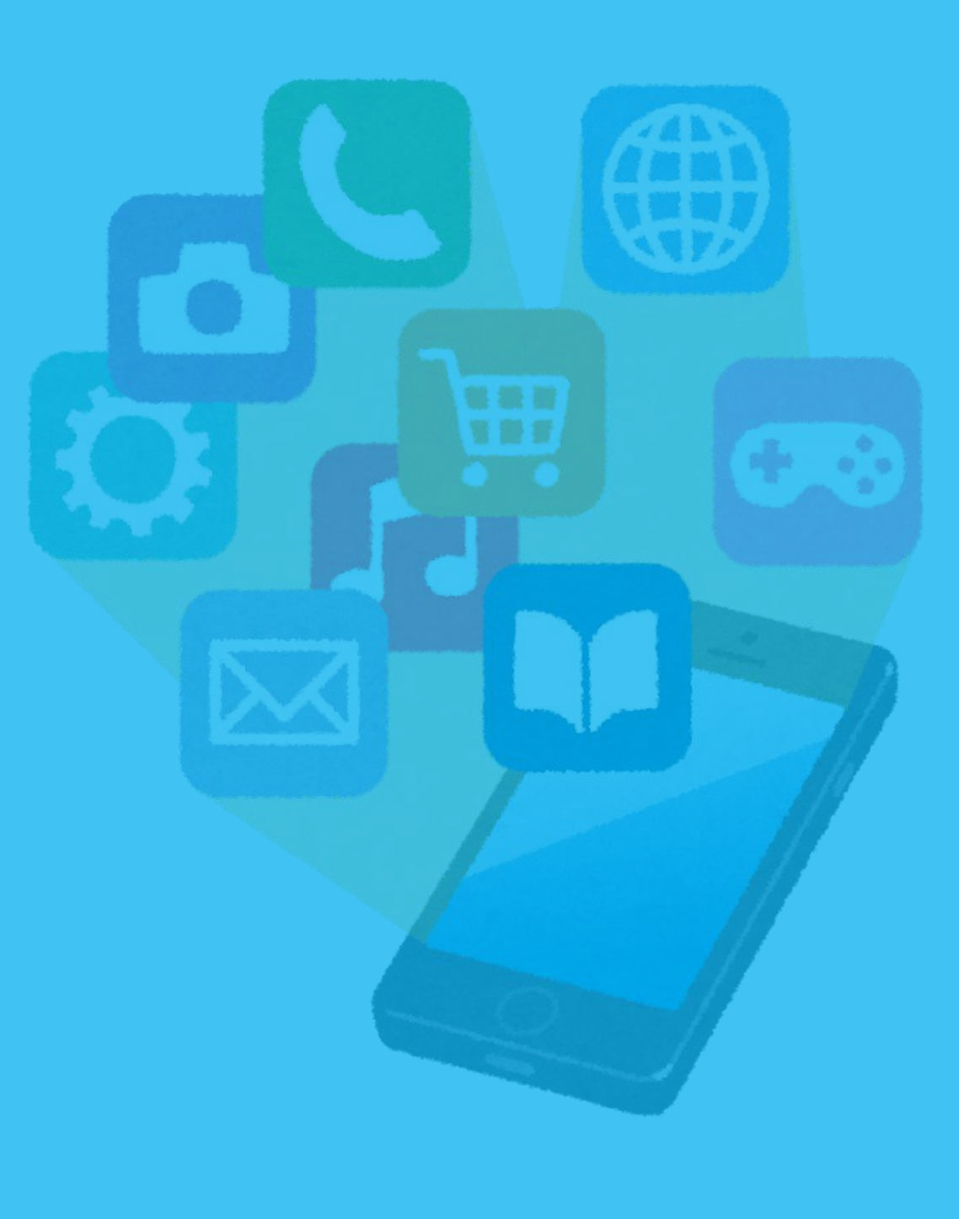

- iPhone , iPad (P.5~)
- Android (P. 10~)

【iPhone∕iPad】

docomo 🗢

App Store

※アプリのインストールには、Apple ID・パスワードが必要です。

85%
 85%

1. ホーム画面で「App Store」をタップ 2. 「検索」をタップ

15:07

. . . . . . .

III Rakuten 🗢 III Rakuten 穼 @ 95% 10:21 @ Ø 95% 🔳 10:19 検索 Q ゲーム、App、ストーリーなど 見つける あなたにおすすめ E Q Q 検索 Today ゲーム Arcade 検索 App Today ゲーム App Arcade

3. 「検索入力欄」をタップ

5

### 【iPhone∕iPad】

4.「さどまる俱楽部」を入力
 →「検索」をタップ

| III Rakuten   | Ŷ         | 11:10 | ۲     | <b>9</b> 3% 🔳 |
|---------------|-----------|-------|-------|---------------|
| QZZ           | Q さどまる倶楽部 |       | ⊗ ≠ t | ッンセル          |
| Q さど          | まる倶楽部ス    | アプリ   |       |               |
|               |           |       |       |               |
| $\rightarrow$ | あ         | か     | đ     | $\bigotimes$  |
| 5             | た         | な     | は     | 空白            |
| ABC           | ŧ         | Þ     | 5     | 検索            |
| ● ₽           | ^^        | ゎ     | 、。?!  |               |

#### 5. 「さどまる俱楽部」の 「入手」をタップ

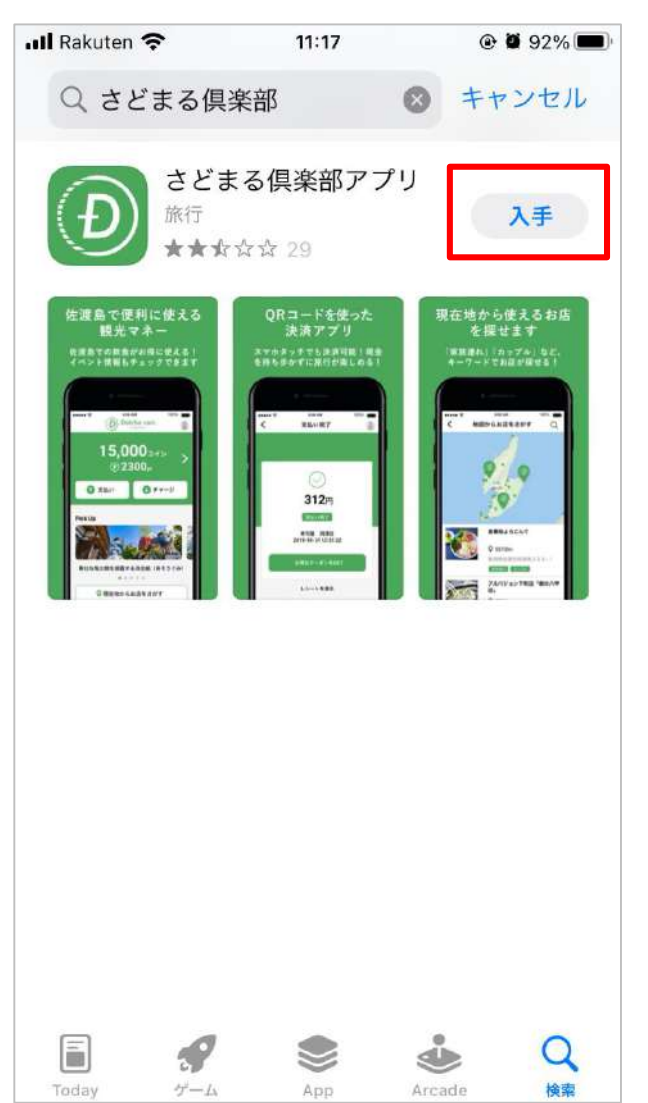

※過去にインストールしたこと がある場合、インストール済み アイコン と表示されます。 タップしますとそのままインス トールが開始します。

【iPhone∕iPad】

6. Apple ID を入力し、画面右上の「サインイン」をタップ

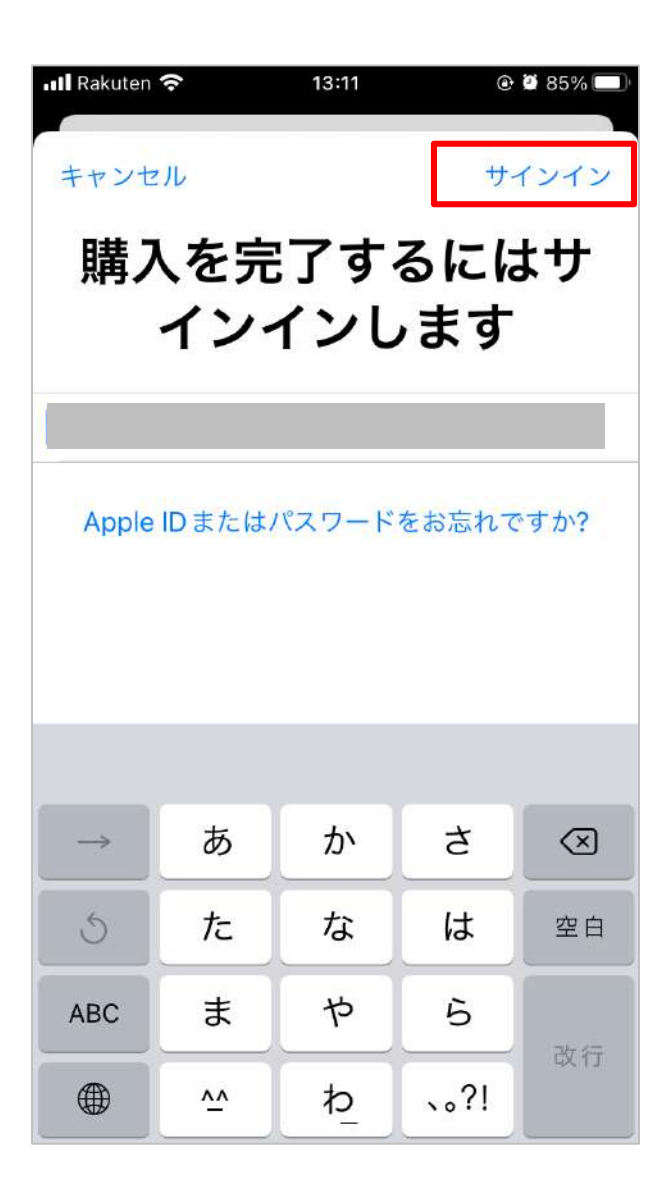

※ iOS 14 以前の場合は、Apple ID とパスワードを入力し、 「サインイン」をタップしてください。

※ 「インストール」と表示された場合、「インストール」を
 タップ → パスワードを入力 →「サインイン」をタップする
 と、インストールが開始します。

※ Apple ID をお持ちでない場合は新規作成してください。

【iPhone∕iPad】

#### 7. パスワードを入力 →「サインイン」をタップ 8. 「インストール」をタップ

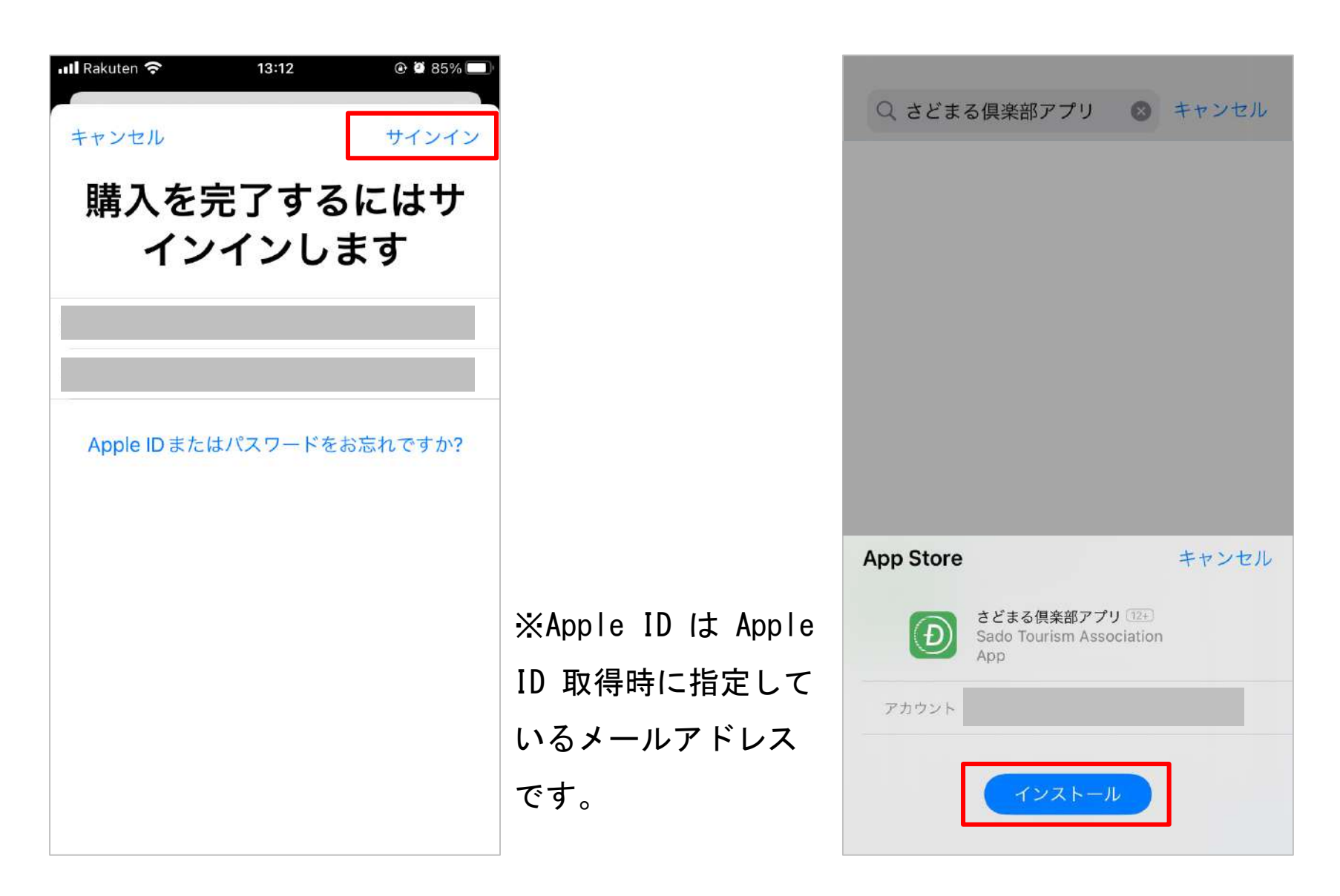

### 【iPhone/iPad】 9. インストール完了

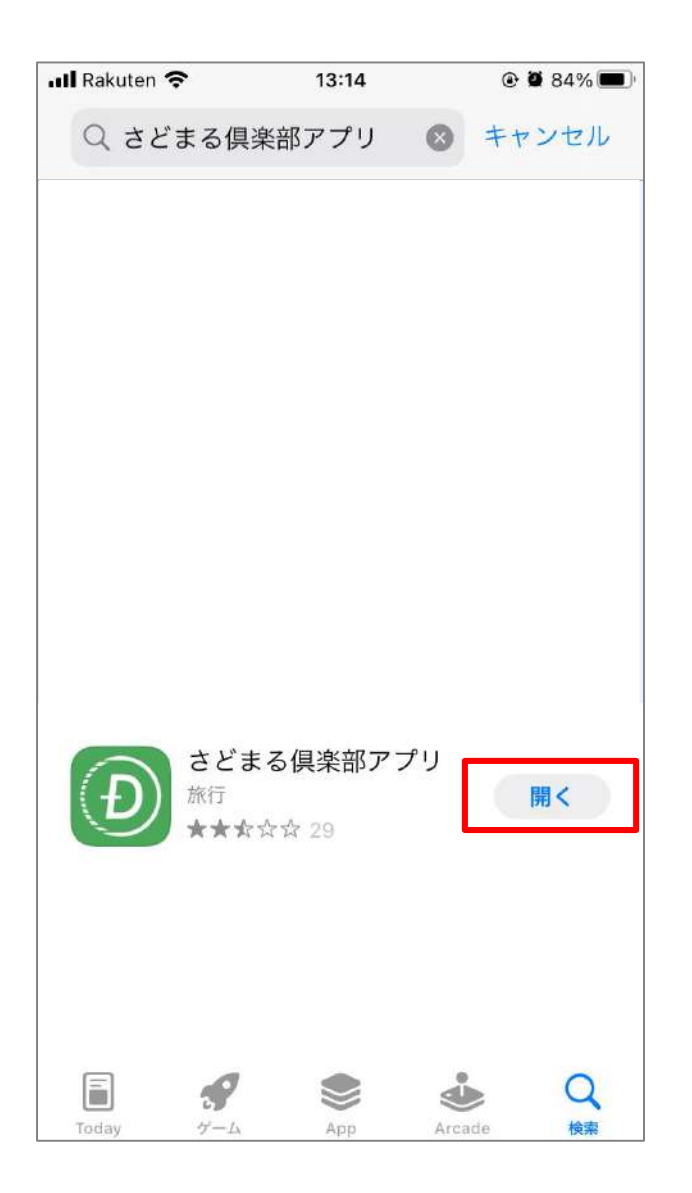

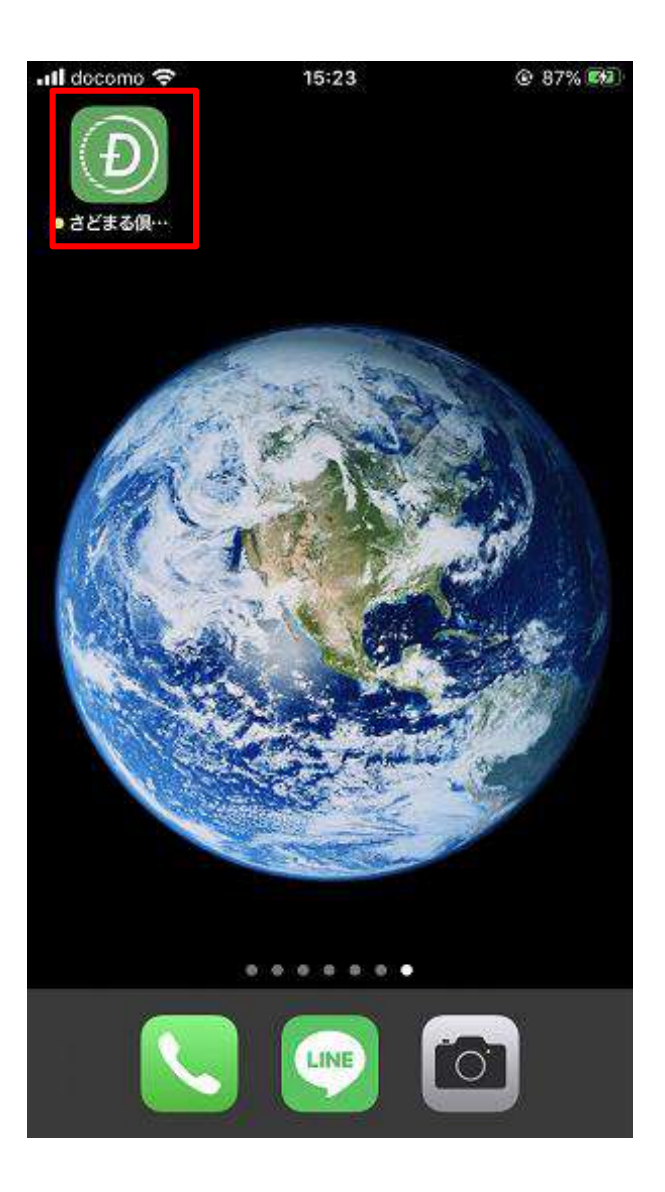

※「入手」のボタンが「開く」 に切り替わります。また、トッ プ画面にはアプリが表示されま す。 このアイコンをタップ

[Android]

※アプリのインストールには、Googleアカウント(Gmail・パスワード)が必要です。

1. ホーム画面で「Playストア」をタップ

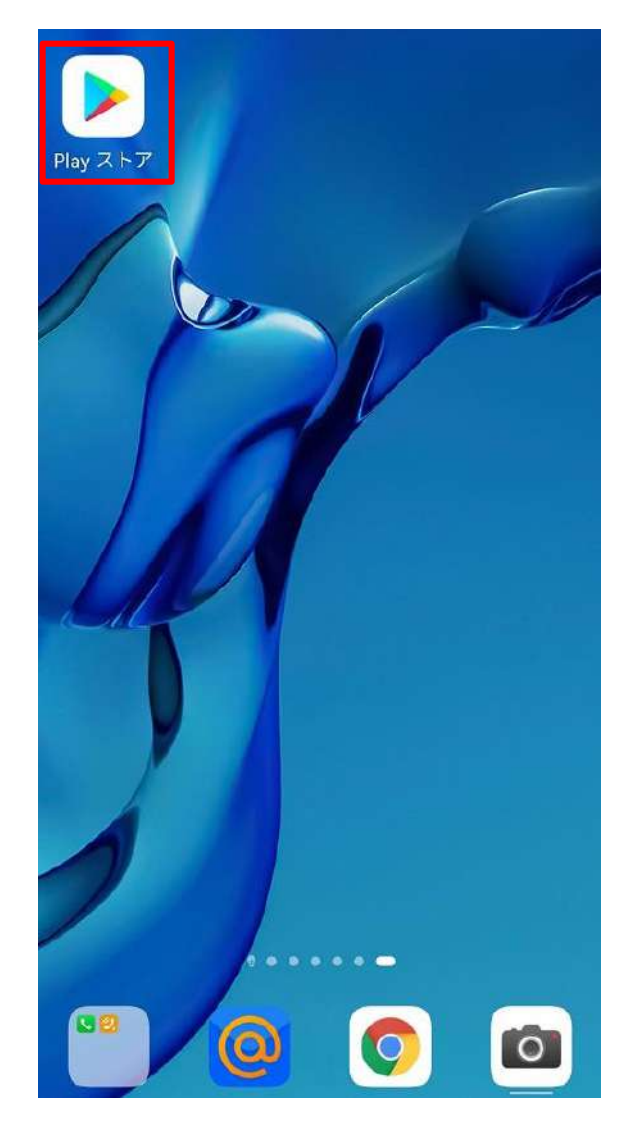

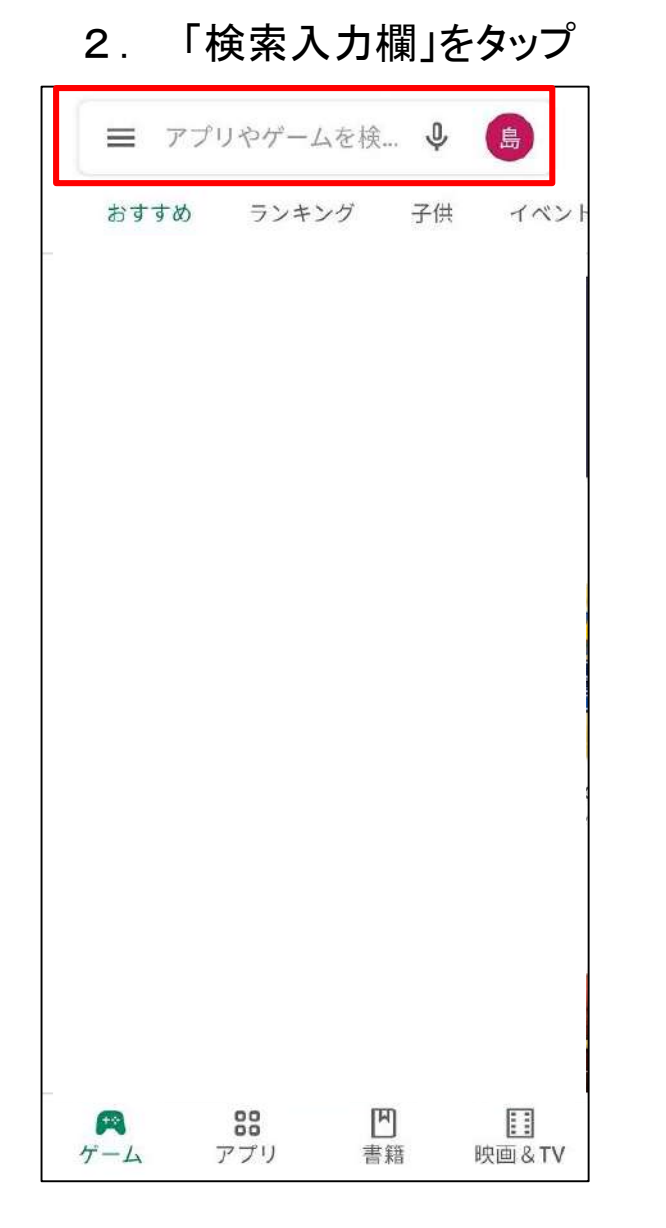

3.「さどまる俱楽部」を入力→
 「虫眼鏡のアイコン」をタップ

| Q さどまる倶楽部 下                                           | Q さどまる倶楽部 下                                            | Q さどまる倶楽部 下 も からをがとですはのにで、。                                                                                                    | Q       さどまる倶楽部       下         も       から       を       が       と       です         は       の       に       で       、       。         ・       あ       2       か       さ       ひ       ご | 4                            | さどま                          | る倶楽部                                                                      | ß                                         |                                                       | ×                       |
|-------------------------------------------------------|--------------------------------------------------------|----------------------------------------------------------------------------------------------------|----------------------------------------------------------------------------------------------------|------------------------------|------------------------------|---------------------------------------------------------------------------|-------------------------------------------|-------------------------------------------------------|-------------------------|
|                                                       | もからを「がとです                                              | も から を が と です<br>は の に で 、 。                                                                                                    | も からを が と です<br>は の に で 、 。<br>「 あ @ 2 か ABC 3 さ DEF                                                                                                    | Q                            | さどまる                         | 6倶楽部                                                                      |                                           |                                                       | К                       |
|                                                       | も から を が と です                                          | も から を が と です<br>は の に で 、 。                                                                                                    | も から を が と です<br>は の に で 、 。<br>「 あ ₂ か ABC ₃ さ DEF                                                                                                    |                              |                              |                                                                           |                                           |                                                       |                         |
| $\begin{array}{c ccccccccccccccccccccccccccccccccccc$ | ← た な は →                                              | ← た な は →                                                                                                    |                                                                                                    | もは<br>「 +                    | から<br>の<br>, あ<br>, た        | を<br>に<br>.@ 2<br>::<br>GHI 5                                             | が<br>で<br>か_ABC 3<br>な_JRL 6              | と<br>、<br>び<br>DEF                                    | です<br>。<br>【×<br>】<br>→ |
| $\begin{array}{c ccccccccccccccccccccccccccccccccccc$ | $ \begin{array}{c ccccccccccccccccccccccccccccccccccc$ | $ \begin{array}{c c} \leftarrow & & & & \\ \leftarrow & & & \\ \bullet & & \\ \bullet & & \\ \bullet & & \\ \bullet & & \\ \bullet & & \\ \bullet & & \\ \bullet & & \\ \end{array} \begin{array}{c} \leftarrow & & \\ \bullet & & \\ \bullet & & \\$ | あAl 5 ペッ 5 <b>レ</b>                                                                                                    | もは<br>「 ←<br>あ <sub>A1</sub> | から<br>の<br>, あ<br>, た<br>, ま | を<br>に<br>:@ 2<br>::<br>::<br>::<br>::<br>::<br>::<br>::<br>::::::::::::: | が<br>で<br>か <sub>ABC</sub> 。<br>な<br>JKL。 | と<br>、<br>さ<br><sup>DEF</sup><br>は<br><sup>MINO</sup> | です<br>。<br>◆<br>→       |

### [Android]

4. 「さどまる俱楽部」の 「インストール」をタップ

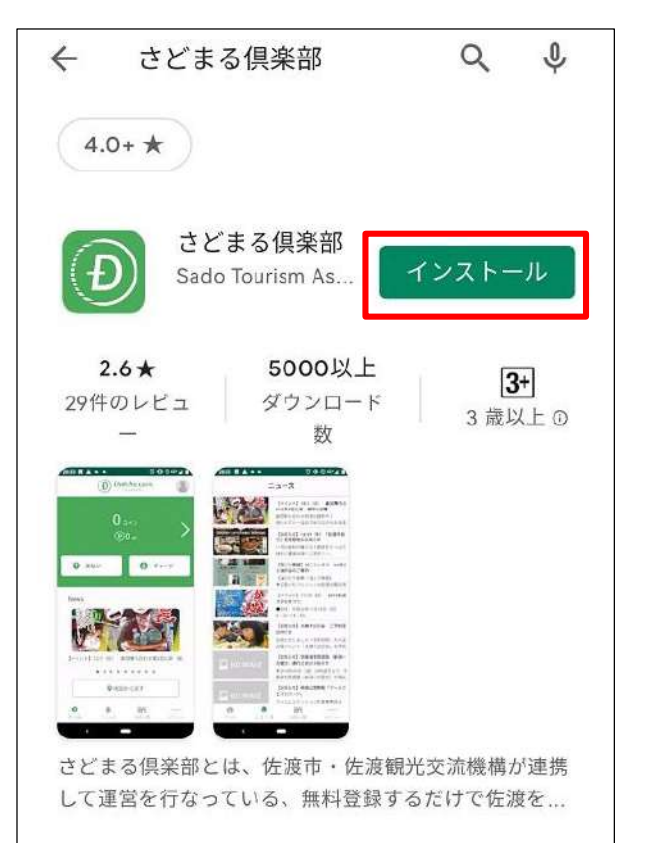

5. インストール完了

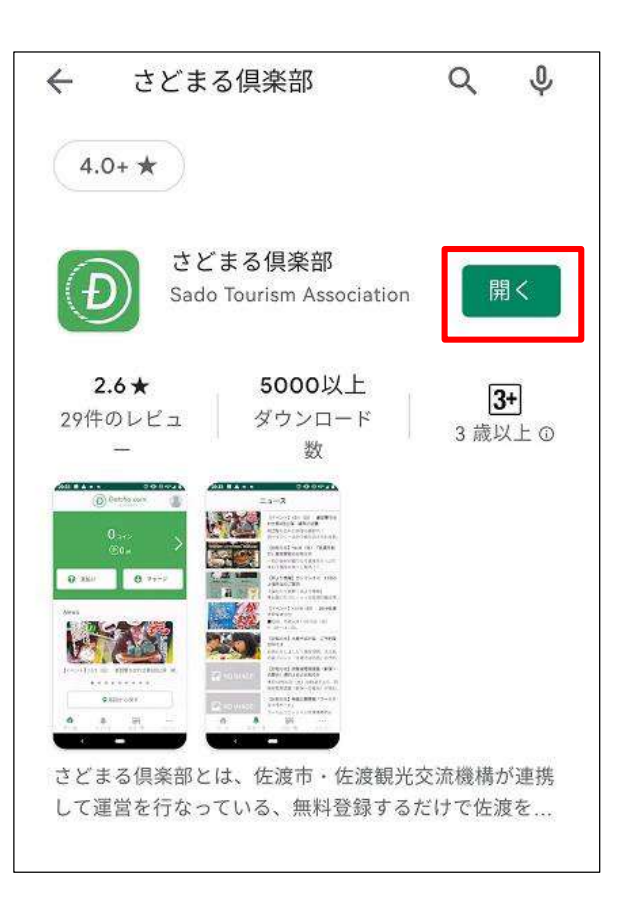

※「インストール」のボタンが「開 く」に切り替わります。また、トッ プ画面にはアプリが表示されます。 このアイコンをタップ

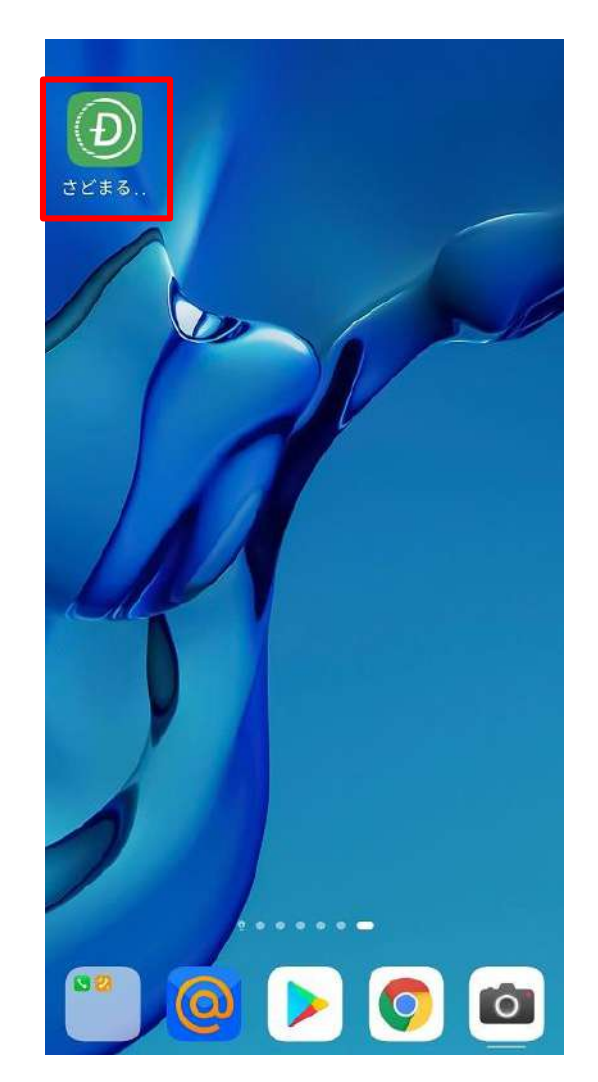

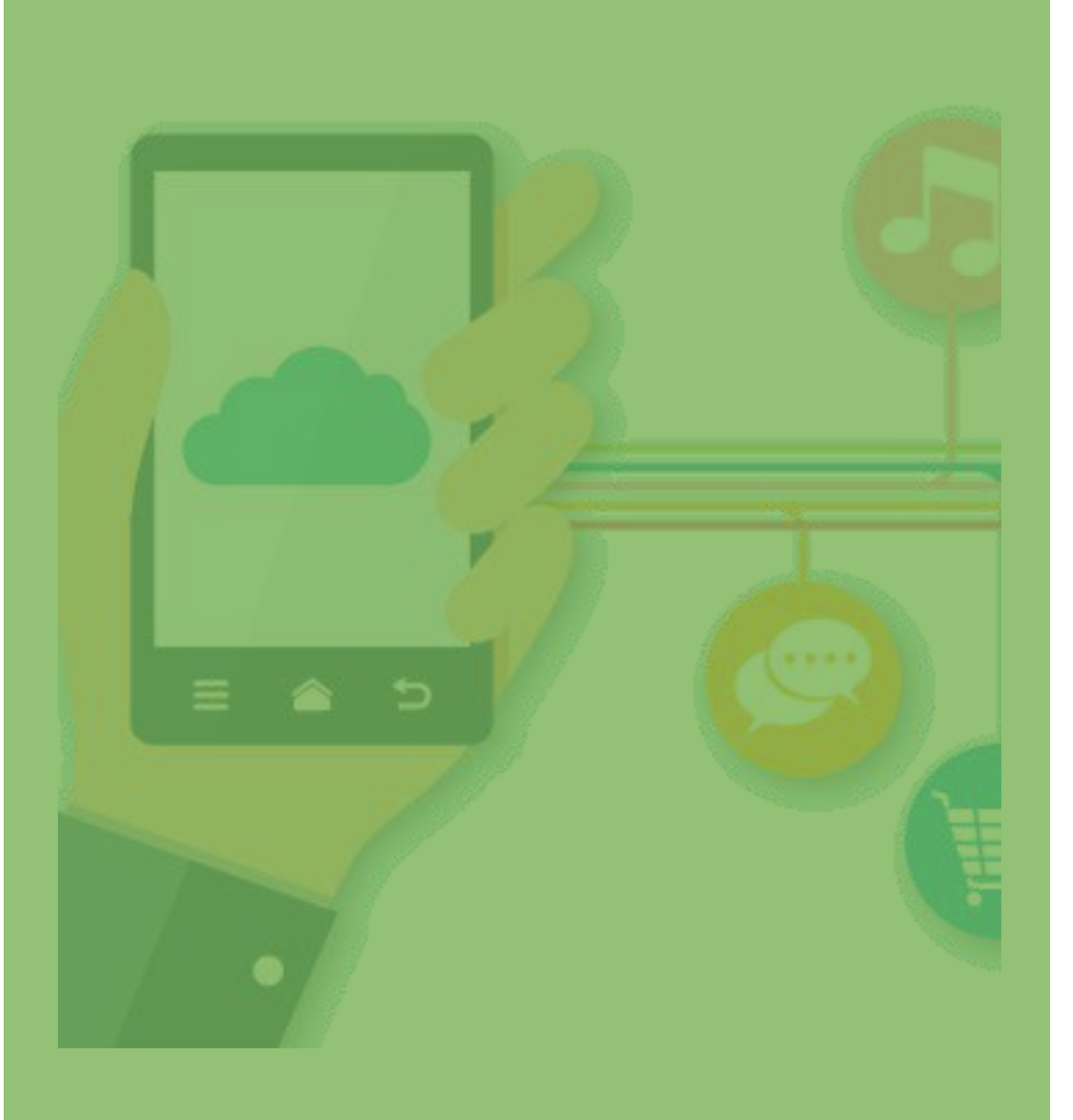

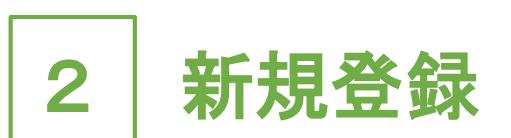

# • 2 - 1 新規登録(P.13~)

・2-2 ログイン (P.16~)

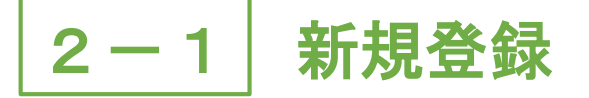

1. 「さどまる俱楽部」アプリを 2. 「新規登録」をタップ 開く

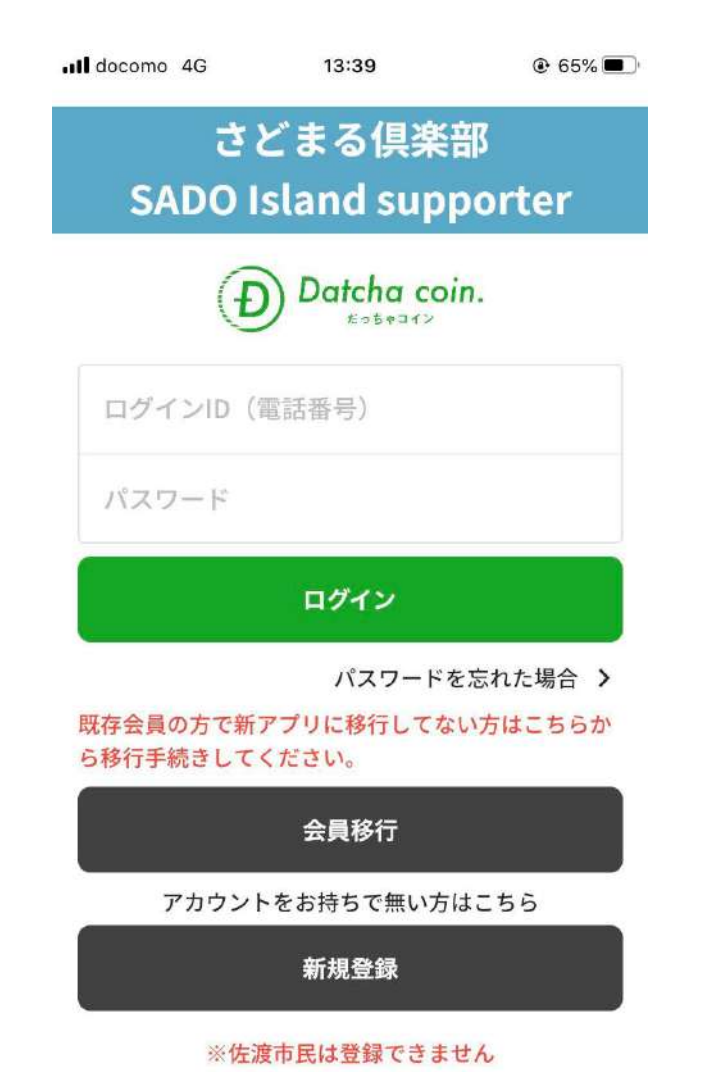

| III docomo 4G        | 13:39                        | 65%                         |
|----------------------|------------------------------|-----------------------------|
| さ<br>SADO            | どまる倶楽<br>Island sup          | 部<br>porter                 |
| Œ                    | Datcha co                    | in.                         |
| ログインID               | (電話番号)                       |                             |
| パスワード                |                              |                             |
|                      | ログイン                         |                             |
| 既存会員の方で新<br>ら移行手続きして | パスワード<br>iアプリに移行してな<br>ください。 | を忘れた場合 <b>〉</b><br>にい方はこちらか |
|                      |                              |                             |
|                      | 会員移行                         |                             |
| アカウン                 | 会員移行<br>トをお持ちで無い方            | はこちら                        |
| アカウン                 | 会員移行<br>トをお持ちで無い方<br>新規登録    | はこちら                        |

3. 基本情報入力画面で 「個人情報」を入力 Il docomo 4G 13:39 @ 65% 基本情報入力 ← 国·地域\* 選択してください -お名前\* 姓 名 電話番号\* 例) 09012345678 郵便番号 ₹ 1231234 住所\* 市町村名 番地・ビル名 性別 ○ 男性 ○ 女性 ○ その他

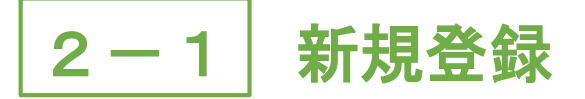

4. 「プライバシーポリシー」を 5. 修正がない場合は をタップ

| Il docomo 4G | 13:43                       | ۵ 65%   |
|--------------|-----------------------------|---------|
| ←            | 基本情報入力                      |         |
| 紙会員番号        |                             |         |
|              |                             |         |
|              |                             |         |
| メールアドレスで     |                             |         |
|              |                             |         |
|              |                             |         |
|              |                             |         |
| パスワード*       |                             |         |
|              |                             |         |
|              |                             | O       |
|              | terning (s.) L. over        |         |
| 小文字を含んで      | C子以上で、数子のよび央索<br>いる必要があります。 | (子の大乂子と |
|              | プライバシーポリシーの確認               | 恩について   |
|              | 同意する                        |         |
| *(           | 左渡市民は登録できませ                 | h       |
|              | 確認画面へ進む                     |         |

# チェックし、「確認画面へ進む」「利用規約確認へ進む」をタップ

| III docomo 4G | 13:46     | € 64% |
|---------------|-----------|-------|
| ← 基:          | 本情報入力確    | 認     |
| 住所            |           |       |
| 性別            |           | _     |
| 生年月日          |           |       |
| メールアドレス       |           |       |
| パスワード         |           |       |
| •••••         | •         |       |
|               | 修正する      |       |
| ŧ             | 川用規約確認へ進せ | 5     |

#### 6. 「同意して登録する」をタップ

| III docomo 4G                                                                                                    | 13:46                                                                                                    | € 64%                                                                                           |
|----------------------------------------------------------------------------------------------------|----------------------------------------------------------------------------------------------------|-------------------------------------------------------------------------------------------------|
| ←                                                                                                    | 利用規約                                                                                                    |                                                                                                 |
| だっちゃコイン利用規約<br>本だっちゃコイン利用規約(<br>一般                                                                                                    | 以下「本規約」といいま                                                                                                    | す。)は、佐渡市が発行し、                                                                                   |
| 社団法人佐渡観光交流機構(<br>るだっ<br>ちゃコインとスマートフォン                                                                                                    | 以下「当機構」といいま <sup>、</sup>                                                                                                    | す。) が運営・管理を受託す<br>まみ <b>但</b> 恋恋。 (以下「本アフ                                                       |
| リ」と<br>いい、株式会社ポケットチェ                                                                                                    | ンジが提供するスマート                                                                                                    | フォンアプリケーション「オ                                                                                   |
| ケベイ」<br>等のプラットフォームとあわ <sup>、</sup><br>件につ                                                                                                    | せて「本サービス」とい                                                                                                    | います。)の利用に関する条                                                                                   |
| いて定めるものです。                                                                                                    |                                                                                                    |                                                                                                 |
| <ol> <li>利用者は、本規約の内容を<br/>めに従って、本マネー(有償)<br/>ビスをご利用いただくものと<br/>より本規約に同意したものと</li> <li>本規約は、日本語を正とし<br/>訳文が作成された場合でも、<br/>原文の意味と多言語による翻<br/>が優先されます。</li> <li>い時時の、い時時本の時間に</li> </ol> | +分に理解し、本規約に<br>第行)(以下に定義しま<br>します。利用者は、本サ-<br>みなされることに同意し<br>ます。本規約につき、参<br>あくまでも参考にとどま<br>訳文との意味が異なる場<br>、ト → +4094 + 4070 - × | 同意した上で、本規約の定<br>す。)を購入し、本サー<br>ービスを利用することに<br>ます。<br>考のために他言語による翻<br>るものであり、日本語の<br>合、日本語の原文の意味 |
| <u>∼×</u>                                                                                                    | ールで規約を送                                                                                                    | 付する                                                                                             |
|                                                                                                    | 戻る                                                                                                    |                                                                                                 |
|                                                                                                    | 同音して登録する                                                                                                    |                                                                                                 |
|                                                                                                    | THE O CHERRY S                                                                                                    |                                                                                                 |
|                                                                                                    |                                                                                                    |                                                                                                 |

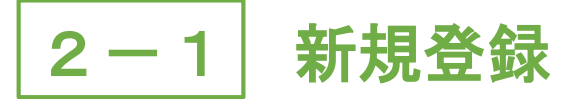

7. 「ログインへ」をタップ

8. 新規登録完了 (ログイン手順はP.16~)

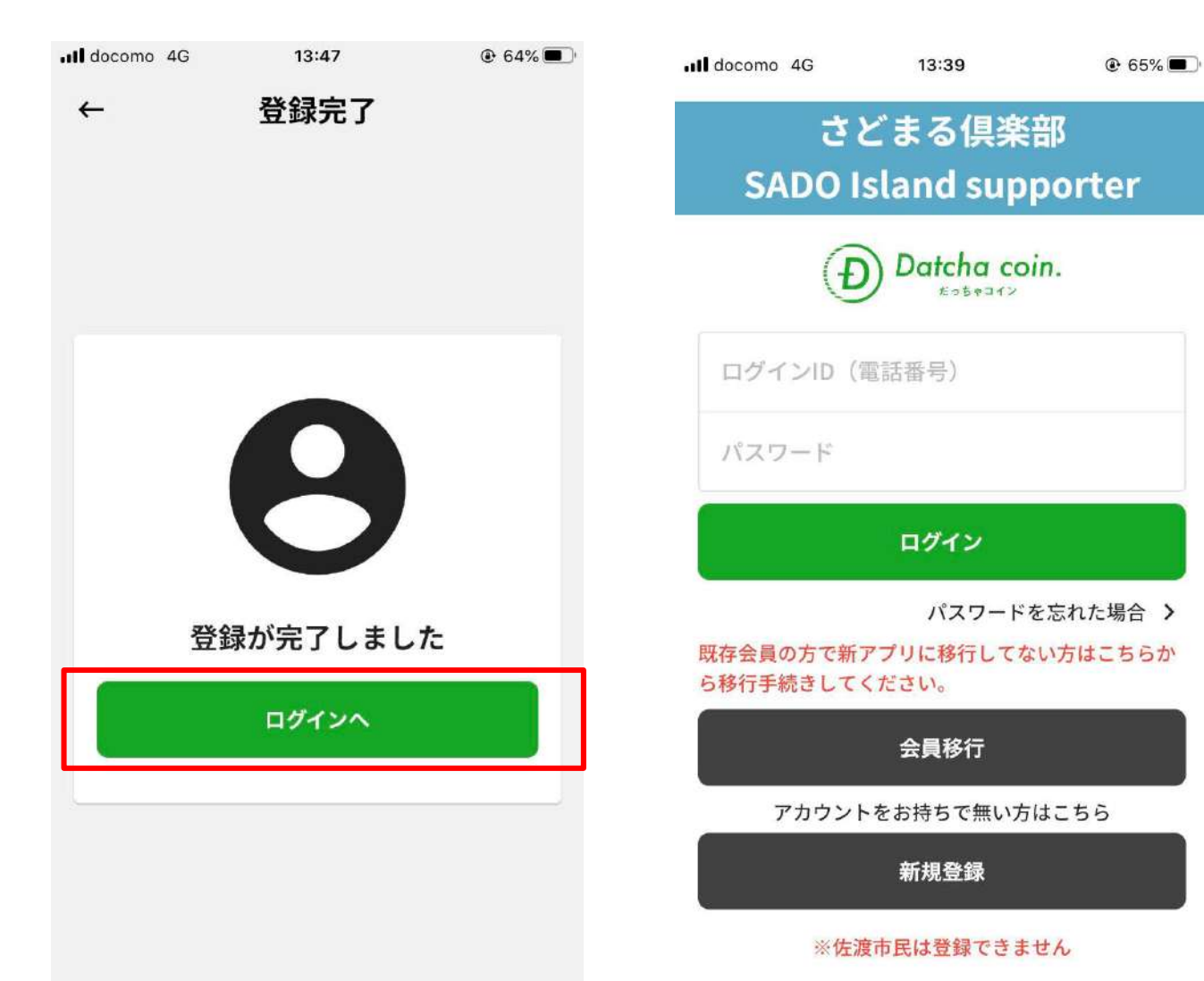

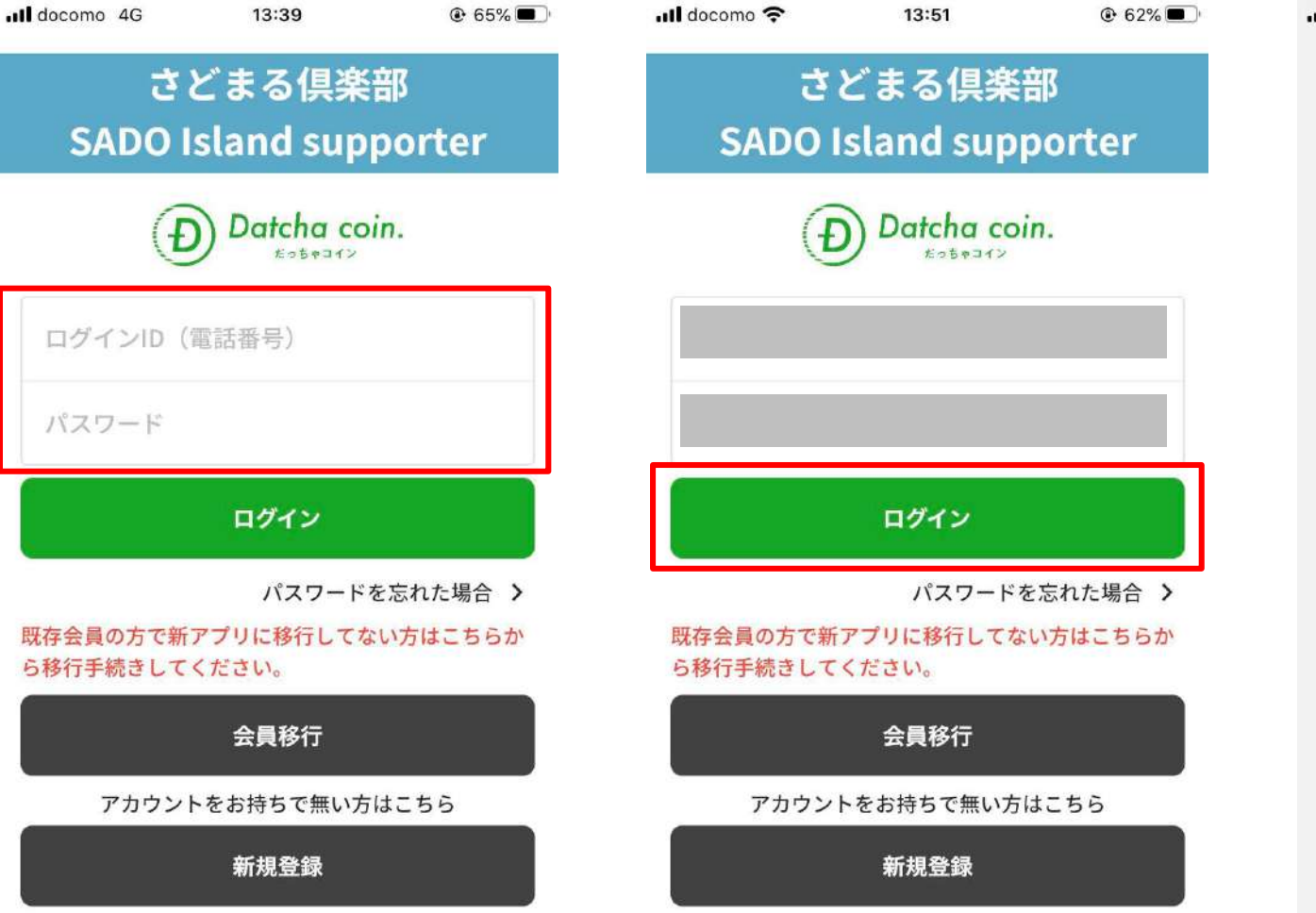

#### 1. 基本情報入力画面で入力した 2. 「ログイン」をタップ 電話番号およびパスワードを入力

※佐渡市民は登録できません

2 - 2

新規登録時のログイン

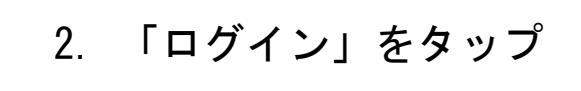

※佐渡市民は登録できません

#### 3. 「認証する」をタップ

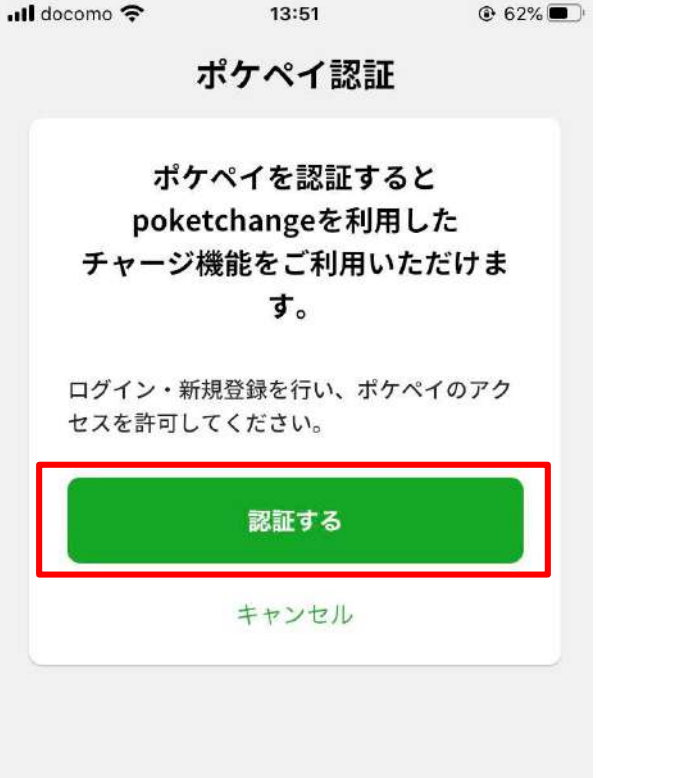

新規登録時のログイン 2 - 2

4.「続ける」をタップ※Androidの場合はありません

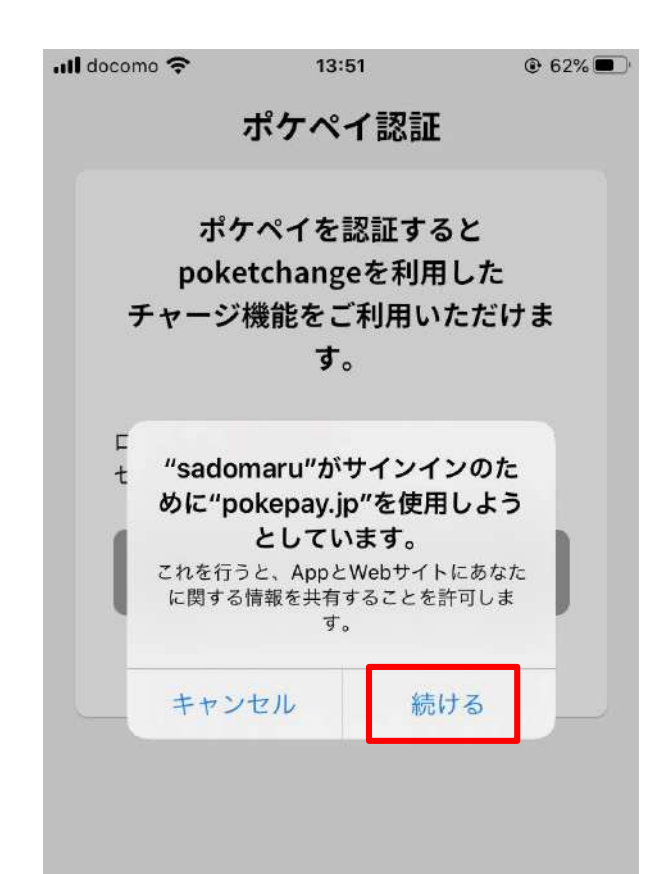

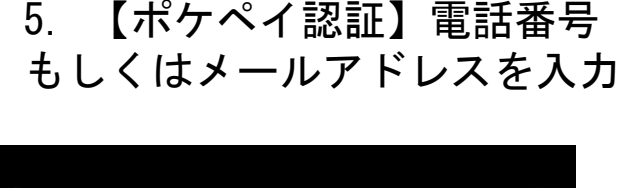

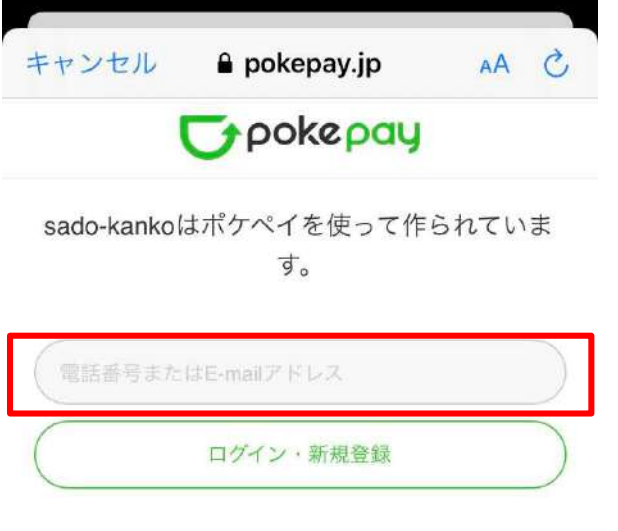

ſĴ

※さどまる倶楽部アプリ内の 「だっちゃコイン」機能は 「ポケペイ」システムを使用 しているため、「ポケペイ」 の認証が必要となります。

※「ポケペイ認証」では認証 コードを受取れる携帯電話 番号もしくはメールアドレ スを入力してください。

17

Û

2-2 新規登録時のログイン

(<sup>1</sup>)

キャンセル Pokepay.jp AA こ での体をのロリ sado-kankoはポケペイを使って作られていま す。

6.「ログイン・新規登録」を

タップ

| 7. 認証コート<br>(電話番号の<br>アドレスの場                                         | <sup>×</sup> の受信<br>場合はS<br>合はメ- | MS、メール<br>-ルで受信)<br>® 61% ■⊃ | 8. J |
|----------------------------------------------------------------------|----------------------------------|------------------------------|------|
| <                                                                    | ¥ 1                              | ⊻ …                          | +-   |
| 【Pokepay】確認<br><sub>受信トレイ</sub>                                      | パコード                             | Å                            | S    |
| Pokepay 13:52<br>To 自分 ~                                             |                                  | ÷٠٠٠                         |      |
| <b>Pokepay</b><br>確認コード: <b>******</b><br>上記の確認コードをアプ<br>メールは送信専用のため | リに入力して <sup>-</sup><br>、返信はできる   | 下さい。本<br>ません。                |      |
| → 14 docomo 🗢 14                                                     | :00<br>9<br>765-3729 >           | 59%                          | (    |
| 確認コード<br><b>*****</b><br>Pokepay: 上記の番号<br>入力して下さい                   | <b>*</b><br>をアプリに                |                              |      |
|                                                                      |                                  |                              | <    |

8. 届いた認証コードを入力

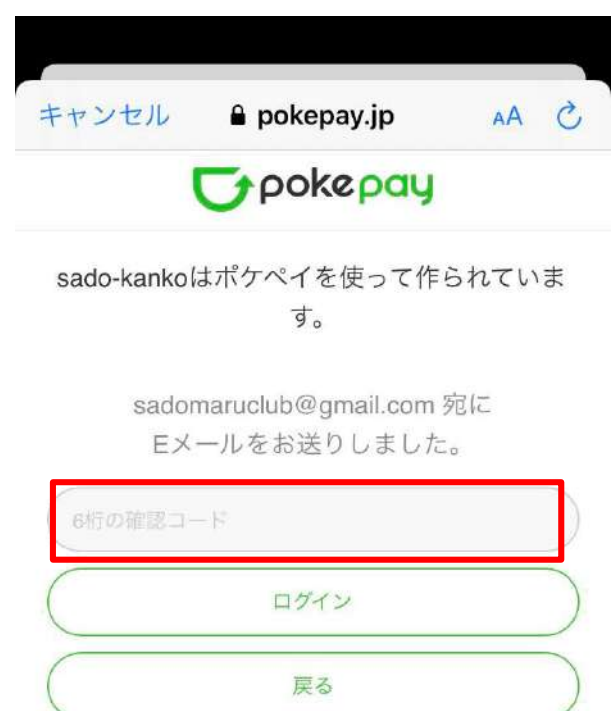

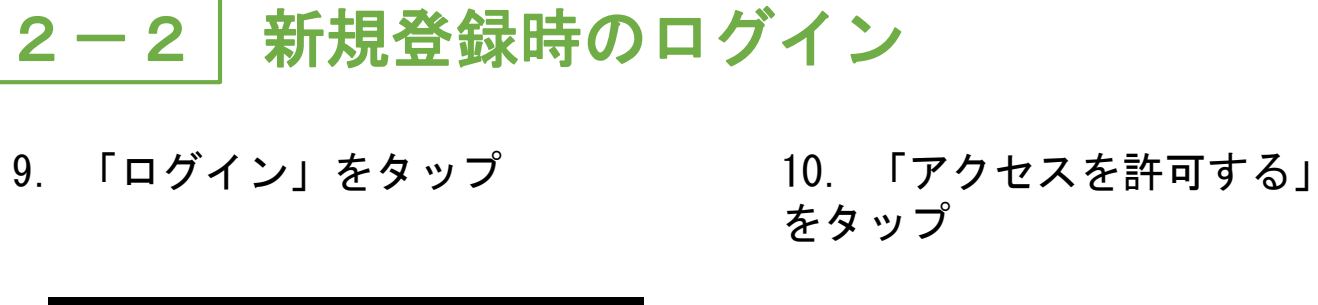

2 - 2

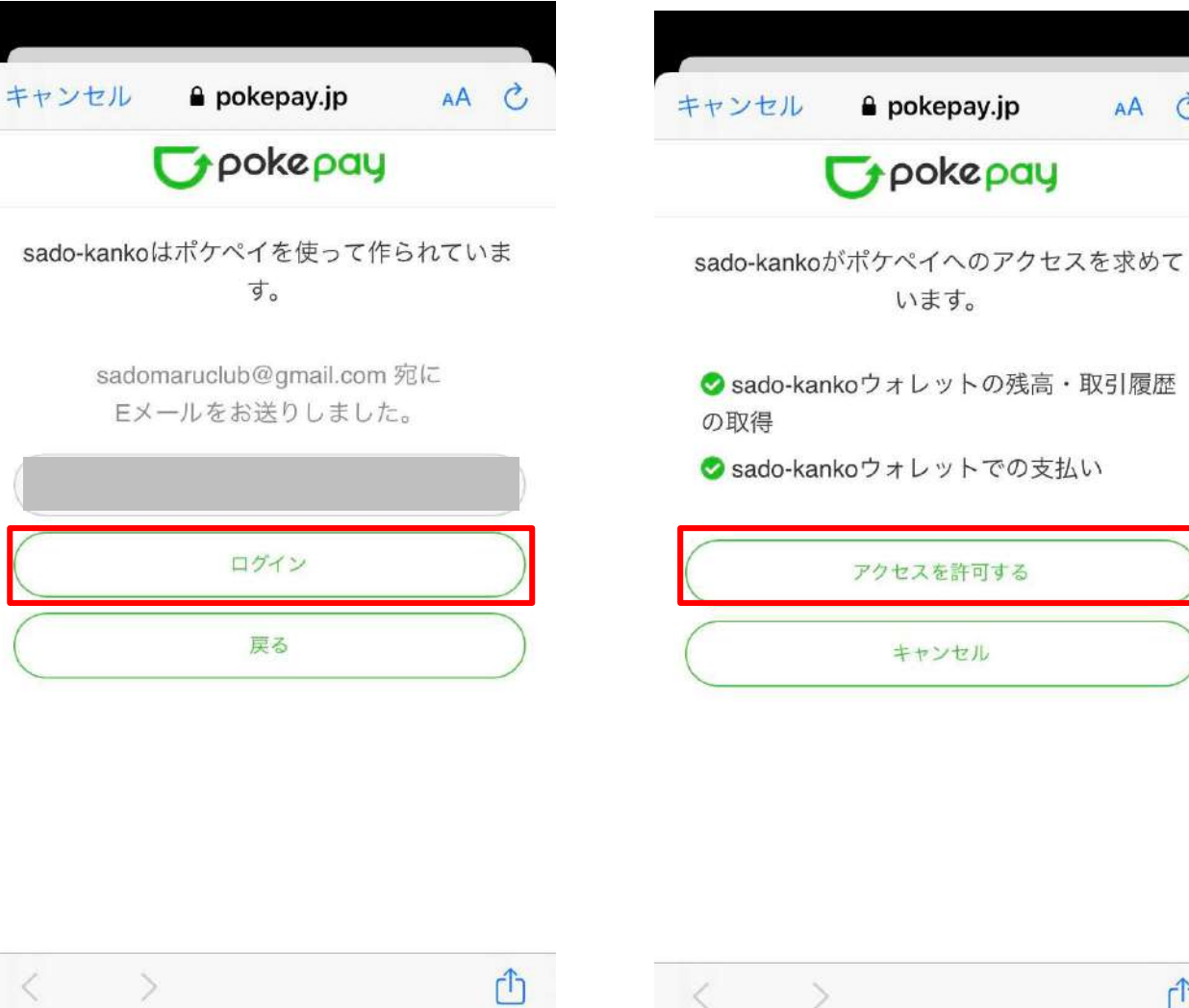

11. ログイン完了

AA C

Û

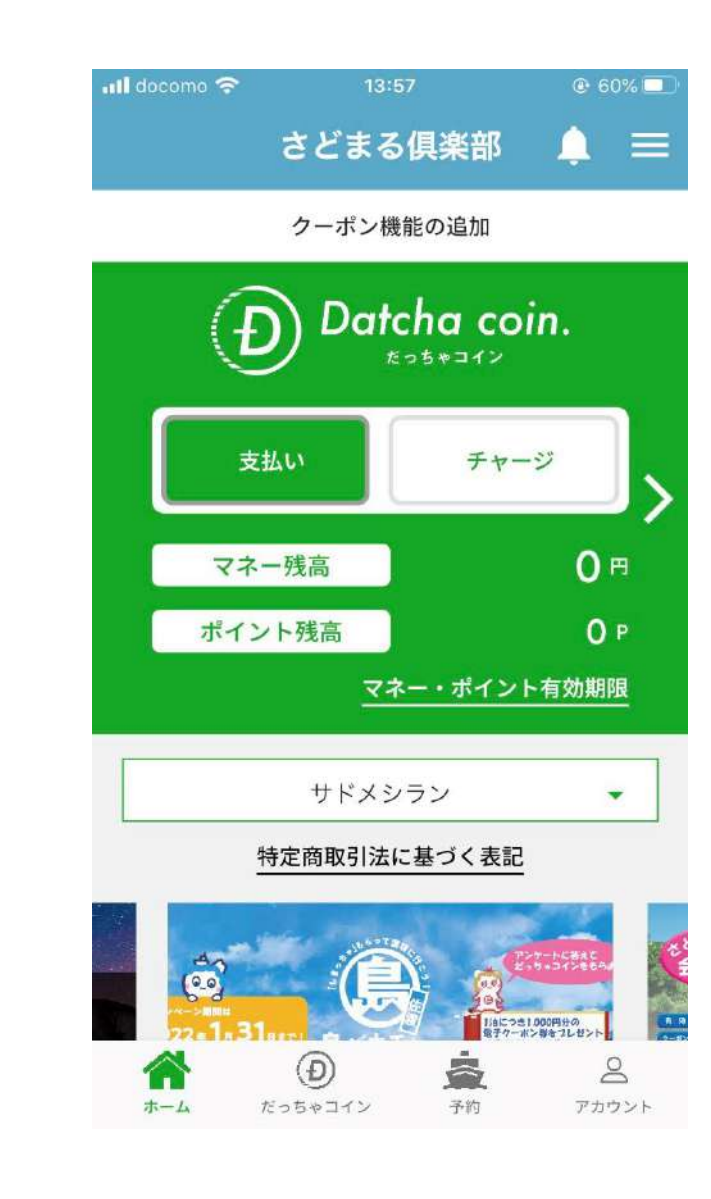

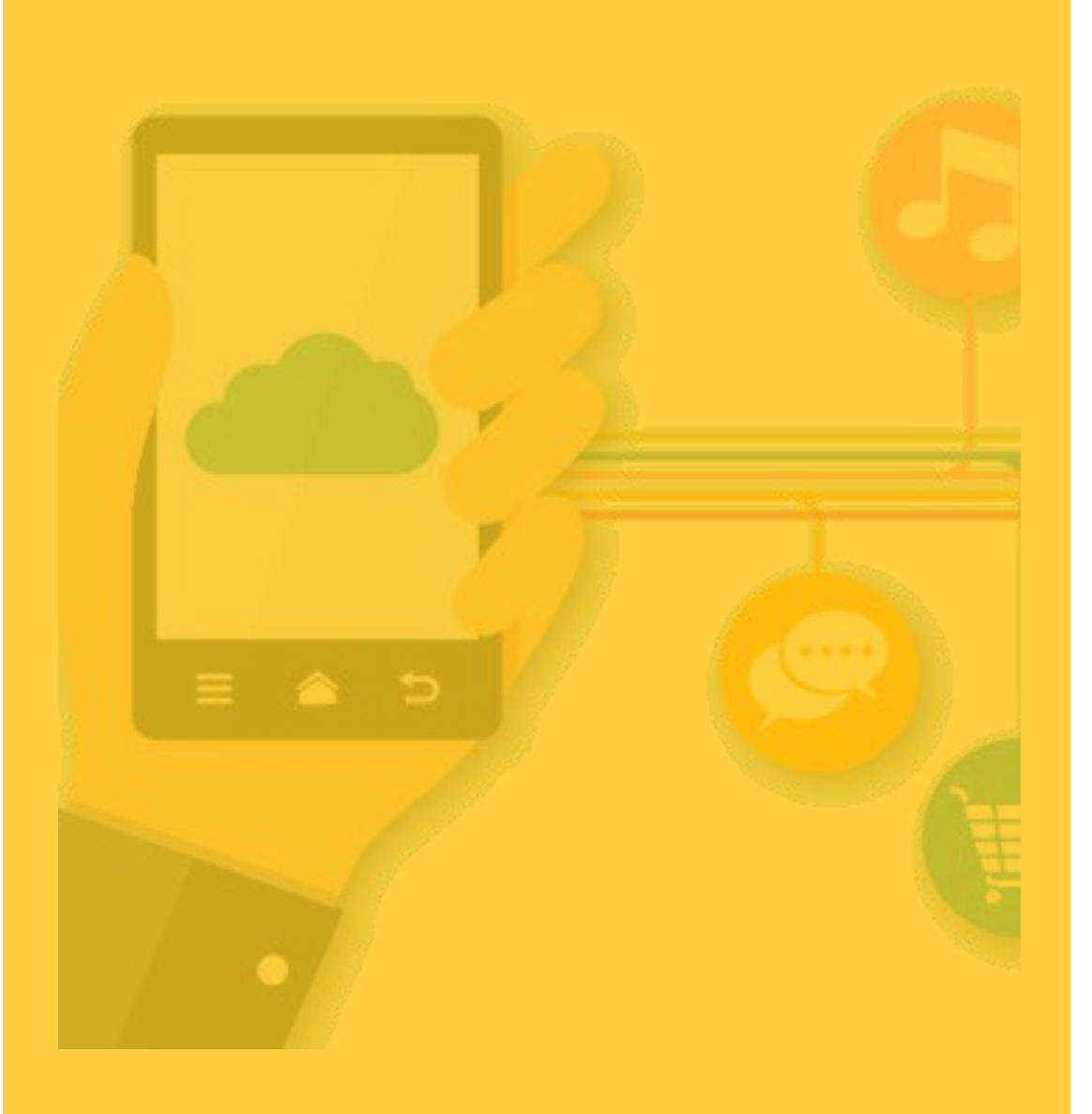

# 3 会員情報移行

- 3-1 会員情報移行とは (P.21~)
   ※必ずお読みください。
- 3 2
  - 1つのIDのみ所有する方 (P.22~)

• 3 - 3

複数のIDを所有する方 (P.27~)

• 3 - 4

会員移行時のログイン (P.37~)

# <u>3-1</u>会員情報移行とは 2022年1月14日にさどまる俱楽部アプリをリニューアルし、クーポン機 【会員情報移行とは】 能などの新しい機能を追加しました。

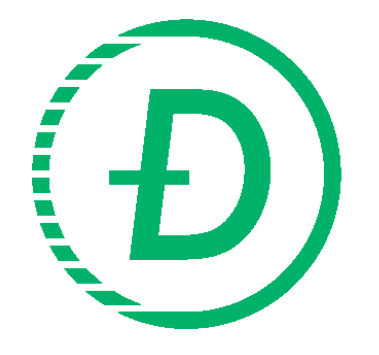

新さどまる俱楽部アプリのご利用にあたり、リニューアル前のアプリ データ(会員情報・マネー情報)を新アプリへ移行する必要があります。 リニューアル前にご登録された電話番号またはメールアドレスを使用 し、会員移行手続きを進めてください。

※移行時の注意事項

・新アプリでは1つのスマートフォンに1つの登録IDのみとなります。

また、リニューアル前のアプリデータ(会員情報・マネー情報)は「1つのみ」引継ぐことが可能です。

・リニューアル前の登録内容により、移行手続きが異なるためご注意ください。(下記参照)

【3-2】1つのIDのみ所有する方(P.22~)

(携帯電話番号またはメールアドレスのいずれか1つのみの情報で登録した方) 2】 海教のIDをデニナスナ

- 【3-3】複数のIDを所有する方
  - (1)携帯電話番号およびメールアドレスの2つ以上の情報で登録した方 (P.27~)
  - (2)メールアドレスのみ2つ以上の情報で登録した方(P.32~)

移行手続きの際はリニューアル前に登録した携帯電話番号、メールアドレス(大文字・小文字)を完全
 一致で入力してください。

会員情報移行 1つのIDのみ所有する方【携帯電話番号またはメールアドレスのいずれか1つのみで登録】 3 - 2

1. 「さどまる俱楽部」をタップ 2. 「会員移行」をタップ

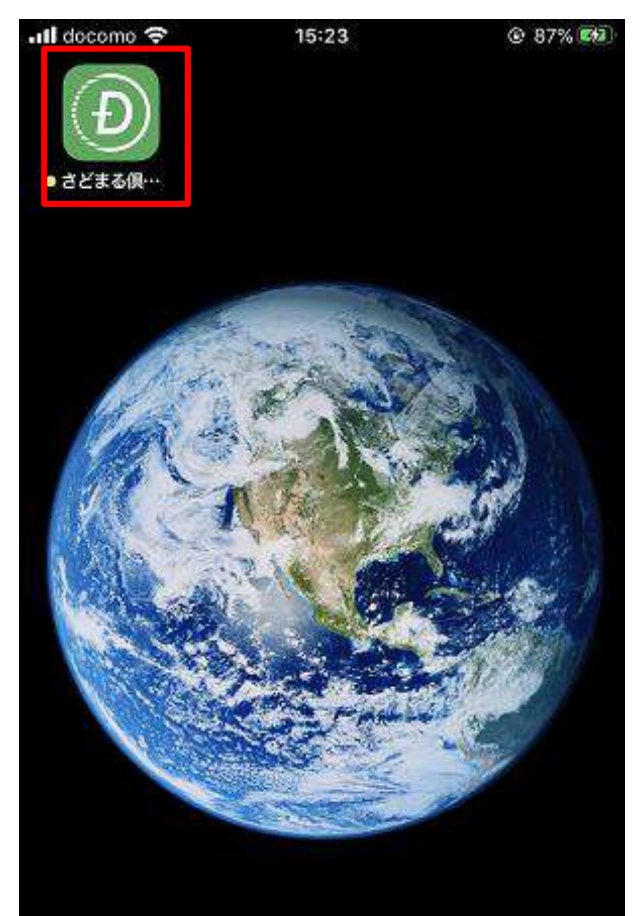

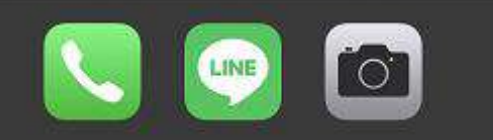

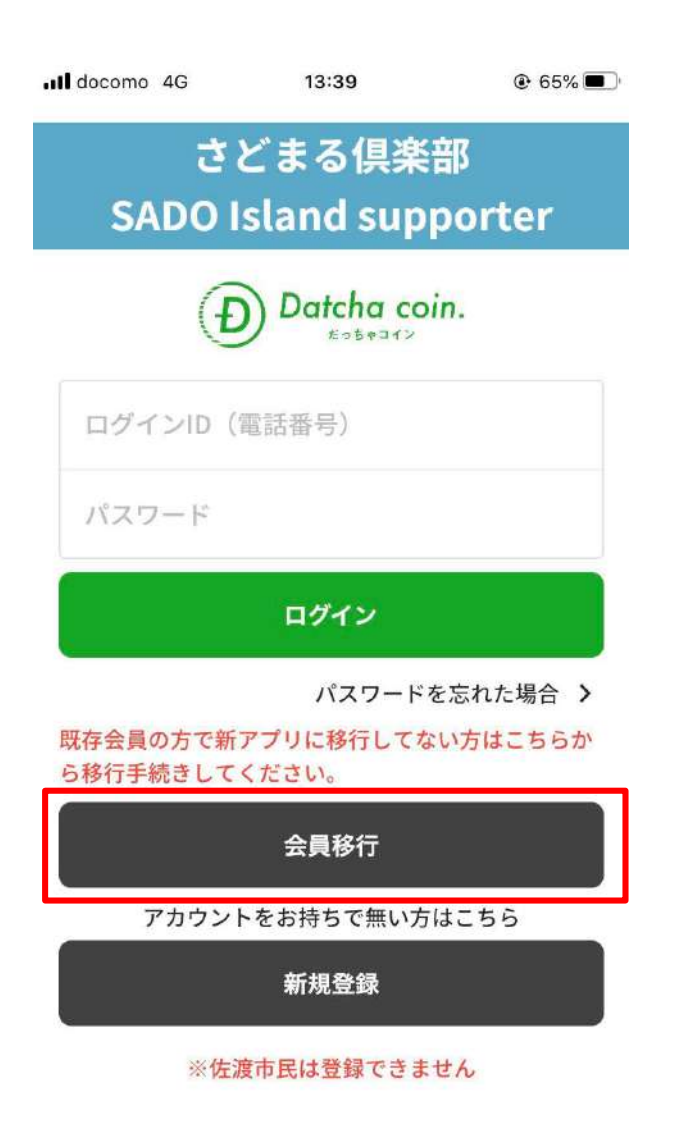

3. リニューアル前に登録した 携帯電話番号(※ハイフン不要)または メールアドレスを入力 III docomo 穼 14:39 @ 51% **•** 

#### ← 会員情報移行

既存アプリ会員の方はこちら登録している携帯電話番 号またはメールアドレスを入力してください。

電話番号またはメールアドレス\*

09012345678またはclub@pay.jp

認証コード発行

会員情報移行 1つのIDのみ所有する方【携帯電話番号またはメールアドレスのいずれか1つのみで登録】 3 - 2

4.「認証コード発行」をタップ

Il docomo 穼 14:39 @ 51% Il docomo 4G 会員情報移行 会員情報移行 4 ← 既存アプリ会員の方はこちら登録している携帯電話番 既存アプリ会員の方はこちら登録している携帯電話番 号またはメールアドレスを入力してください。 号またはメールアドレスを入力してください。 電話番号またはメールアドレス\* 電話番号またはメールアドレス\* 認証コード発行 認証コードを送信しました ご入力のメールアドレスか電話番号に認証コード を送付しましたのでご確認ください。

5.「閉じる」をタップ

14:42

閉じる

@ 51% Il docomo 4G 18:59 sadokanko > 一般社団法人 佐渡観光交流機構 でございます 認証コード \*\*\*\*\*\*\* 会員情報移行画面で認証コードを 入力してください From 一般社団法人 佐渡観光交流機構 様 To 【一般社団法人 佐渡観光交流機構】 認証コードのお 知らせ 様 一般社団法人 佐渡観光交流機構でございます。 このたびは、さどまる倶楽部(だっちゃコイン)の会員移 行手続きを行っていただきありがとうございます。 アプリに戻り、会員情報移行画面より以下の認証コードを 入力し、手続きを完了してください。 認証コード \*\*\*\*\*\*\* 会員情報移行画面で認証コードを入力してください。

6.SMSまたはメールに認証コードが届く

@ 33% 🛃

~

Å

14:42

3 - 2会員情報移行 1つのIDのみ所有する方【携帯電話番号またはメールアドレスのいずれか1つのみで登録】

7. アプリに戻り、認証コードを 8. 「閉じる」をタップ 入力し、「送信する」をタップ

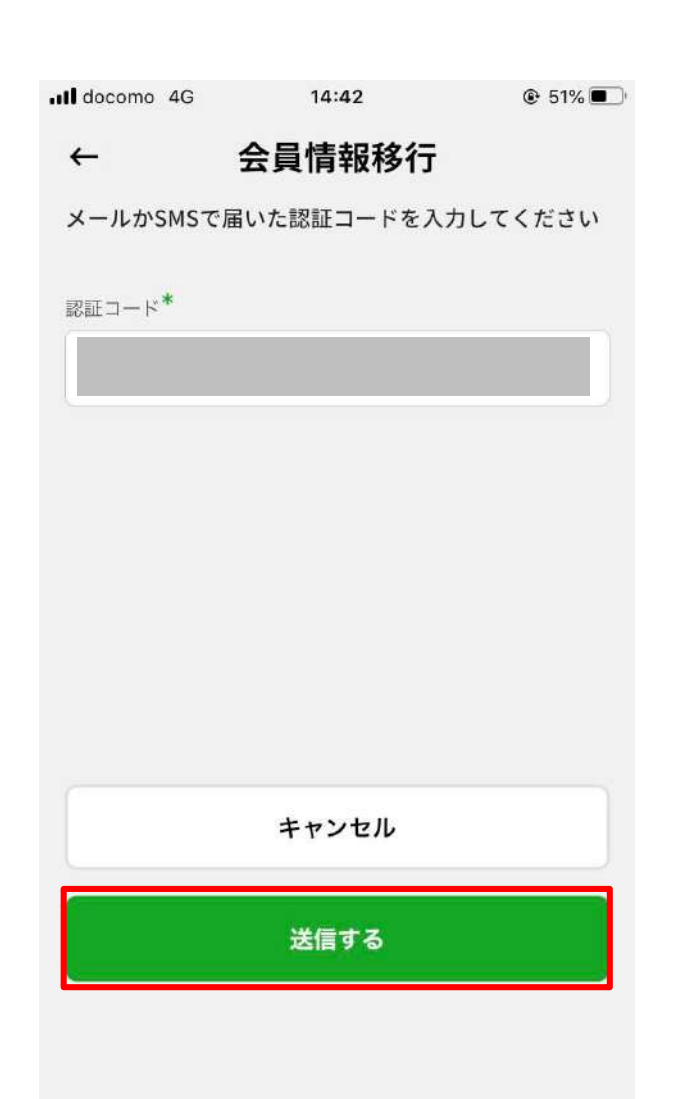

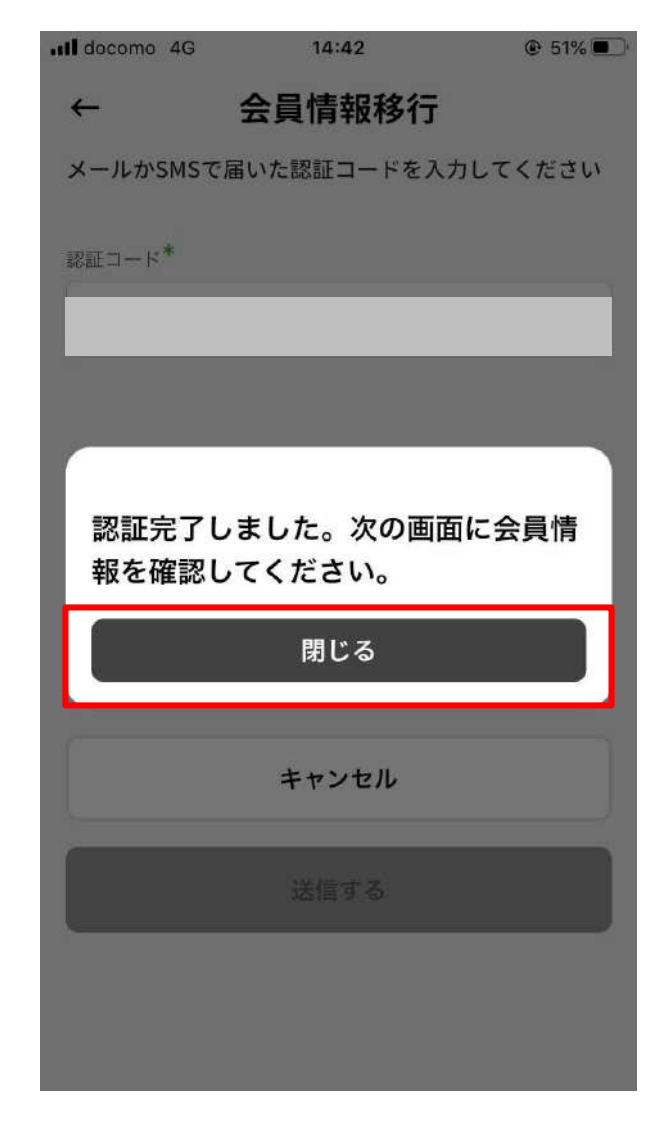

9. 基本情報入力画面で既存アプリで 登録した情報が表示されるため、「個人 情報 | を入力(更新) Il docomo 4G 11:21 83%
 83%
 ← 基本情報入力 国·地域\* 選択してください × お名前\* 電話番号\* 例) 09012345678 郵便番号 **T** 1231234 住所\* 市町村名 番地・ビル名 性別 ○ 男性 ○ 女性 ○ その他

3-2 会員情報移行 1つのIDのみ所有する方【携帯電話番号またはメールアドレスのいずれか1つのみで登録】

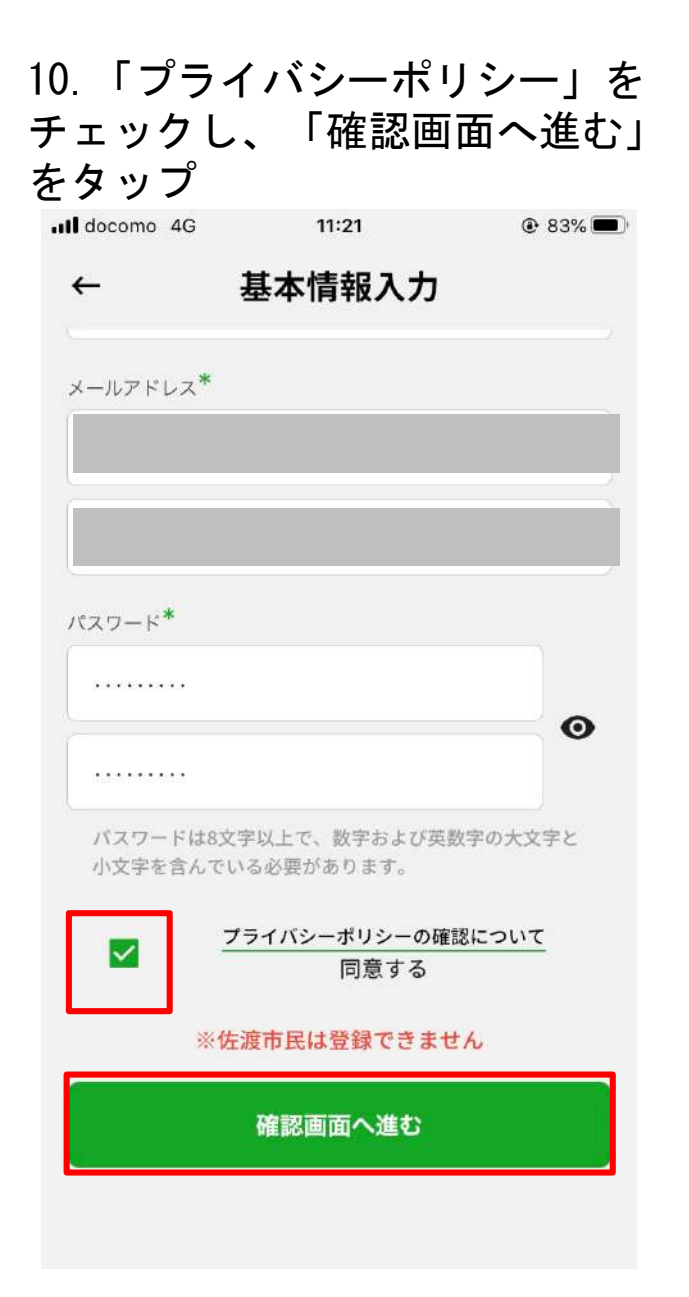

| 11.<br>「利<br>タッ | 修正事項がな<br>用規約確認へ<br>プ | :ければ、<br>·進む」を |  |  |  |
|-----------------|-----------------------|----------------|--|--|--|
| Il docomo 40    | G 13:46               | ● 64% ■)       |  |  |  |
| ←               | 基本情報入力確               | 認              |  |  |  |
| 住所              |                       |                |  |  |  |
| 性別              |                       |                |  |  |  |
| 生年月日            |                       | _              |  |  |  |
| メールアドレス         | ζ                     | _              |  |  |  |
| パスワード<br>●●●●●● |                       |                |  |  |  |
|                 | 修正する                  |                |  |  |  |
|                 | 利用規約確認へ進む             |                |  |  |  |

#### 12.「同意して登録する」をタップ

| III docomo 4G                                                                                                    | 13:46                                                                                                    | € 64%                                                                                                    |
|----------------------------------------------------------------------------------------------------|----------------------------------------------------------------------------------------------------|----------------------------------------------------------------------------------------------------|
| ←                                                                                                    | 利用規約                                                                                                    |                                                                                                    |
| だっちゃコイン利用規約<br>本だっちゃコイン利用規約<br>一般<br>社団法人佐渡観光交流機構<br>るだっ<br>ちゃコインとスマートフォン<br>リ」と<br>いい、株式会社ポケットチェ<br>ケベイ」<br>等のブラットフォームとあれ<br>件につ<br>いて定めるものです。<br>第1条 (総則)<br>1.利用者は、本規約の内容を<br>めに従って、本マネー(有償<br>ビスをご利用いただくものと<br>より本規約に同意したものと<br>より本規約に同意したものと<br>原文の意味と多言語による翻<br>が優先されます。 | (以下「本規約」といいま<br>(以下「当機構」といいま<br>(アプリケーション「さど<br>シジが提供するスマート<br>)せて「本サービス」とい<br>(第行) (以下に定義しま<br>: します。利用者は、本サ<br>します。利用者は、本サ<br>: みなされることに同意し<br>ます、本規約につき、参<br>あくまでも参考にとざま<br>調訳文との意味が異なる場 | す。) は、佐渡市が発行し、<br>す。) が運営・管理を受託す<br>まる倶楽部」(以下「本アプ<br>フォンアプリケーション「ポ<br>います。) の利用に関する条<br>同意した上で、本規約の定<br>す。) の利用に関する条<br>一ビスを利用することに<br>ます。<br>考のために他言語による翻<br>合、日本語の原文の意味<br>オ、のリリュナー ががけいい<br>付する |
|                                                                                                    | 戻る                                                                                                    |                                                                                                    |
|                                                                                                    | 同意して登録する                                                                                                    | 5                                                                                                    |
|                                                                                                    |                                                                                                    |                                                                                                    |

会員情報移行 1つのIDのみ所有する方【携帯電話番号またはメールアドレスのいずれか1つのみで登録】

13. 「ログインへ」をタップ

3 - 2

14. 移行完了 (ログイン手順はP.37~)

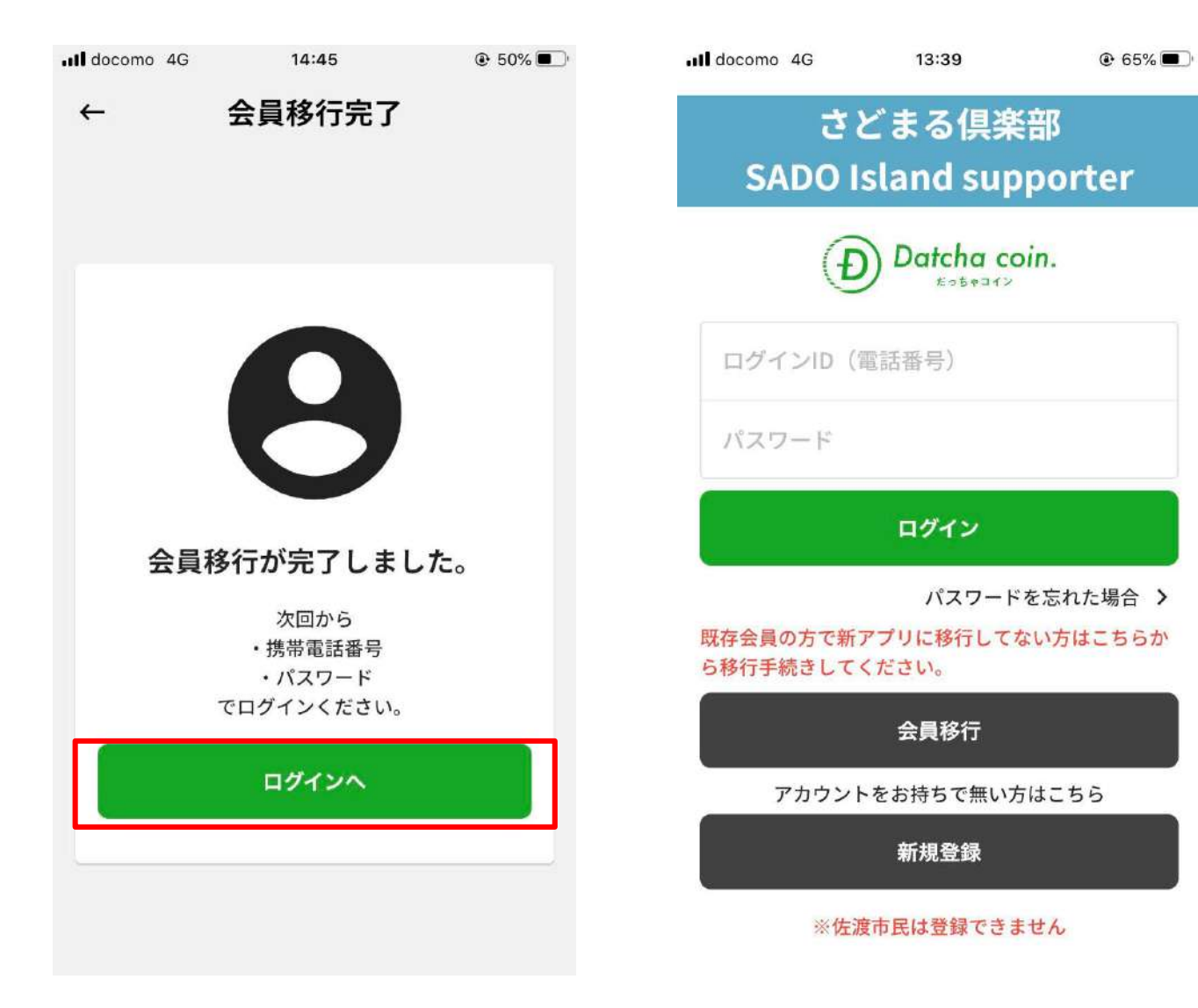

3-3 会員情報移行

複数のIDを所有する方

(1)携帯電話番号およびメールアドレスの2つ以上の情報で登録した方

1. 「さどまる俱楽部」をタップ

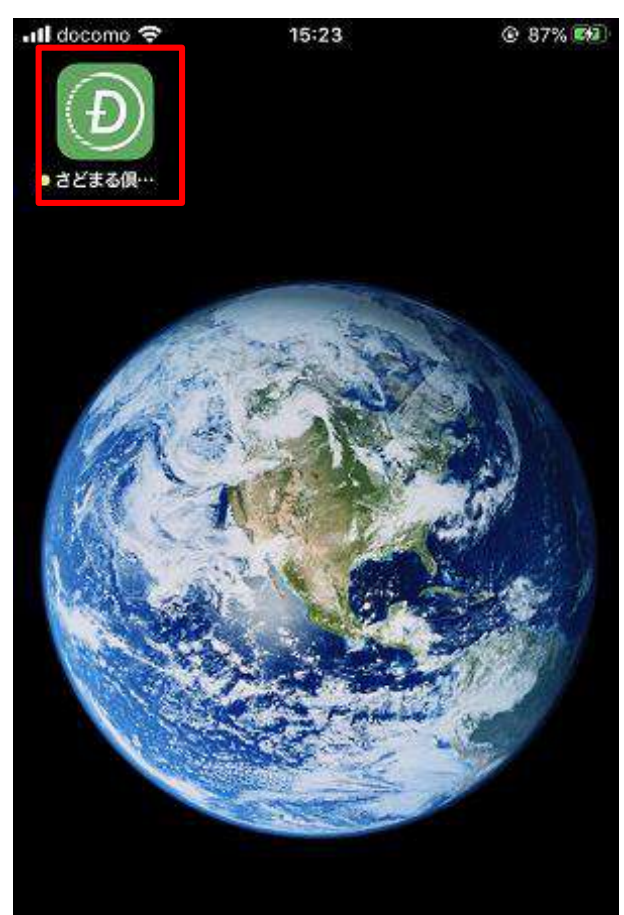

......

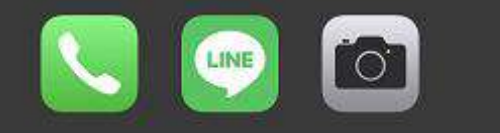

2. 「会員移行」をタップ

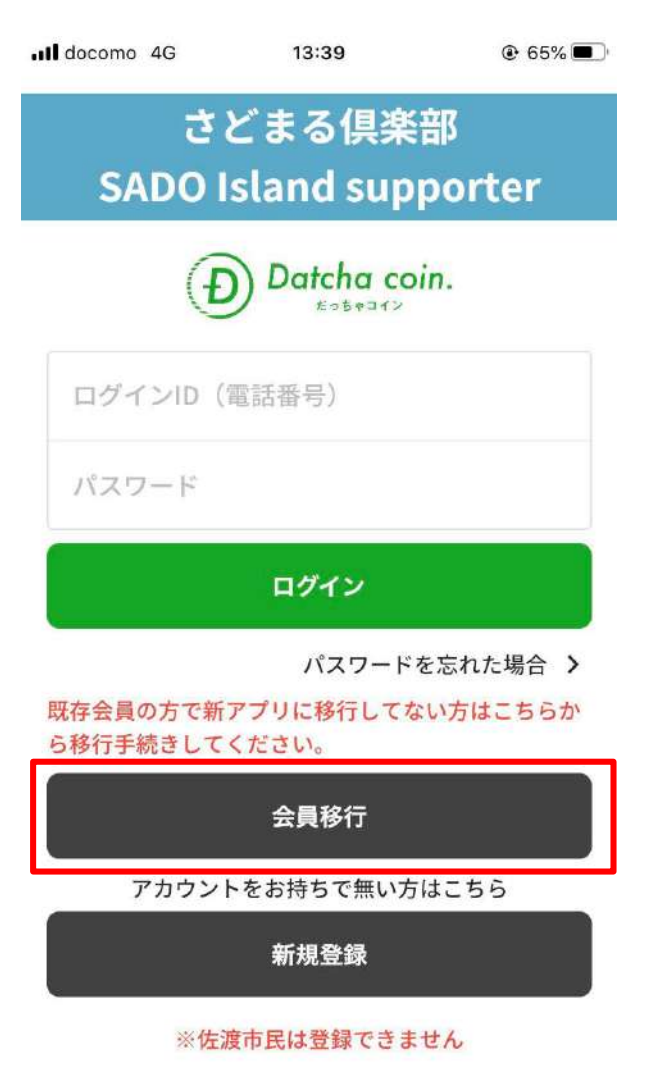

リニューアル前に登録した
 携帯電話番号(※ハイフン不要) を入力

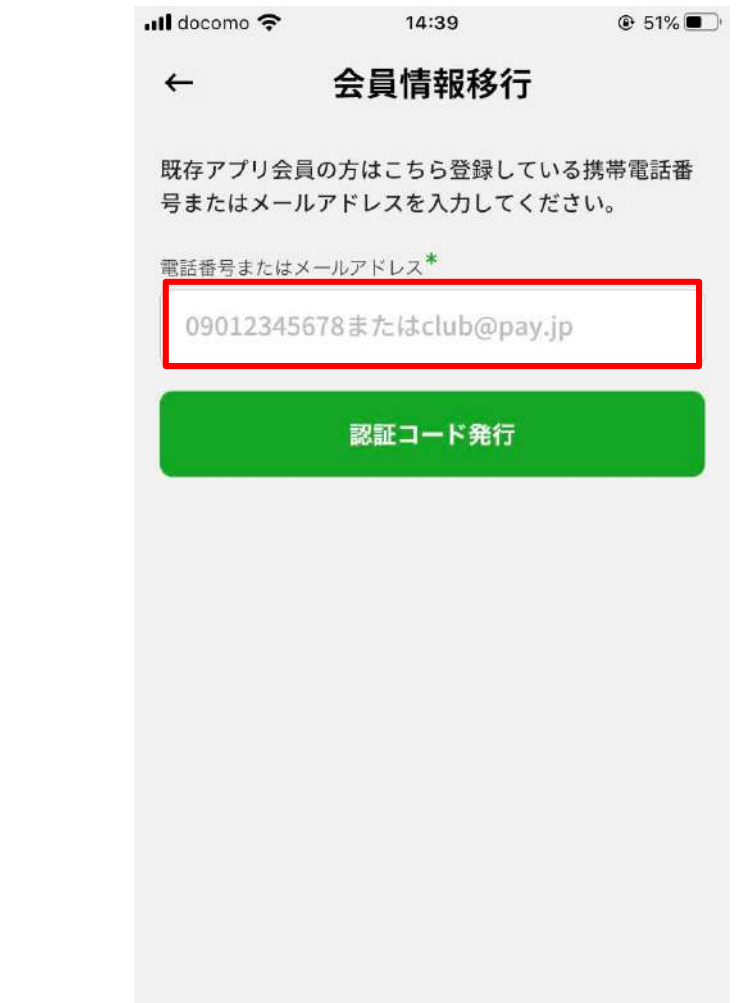

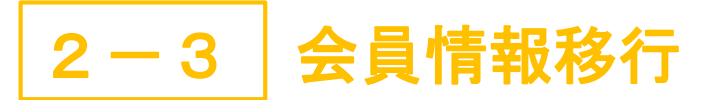

複数のIDを所有する方

(1)携帯電話番号およびメールアドレスの2つ以上の情報で登録した方

「認証コード発行」をタップ 4、

←

5.「閉じる」をタップ

6.SMSに認証コードが届く

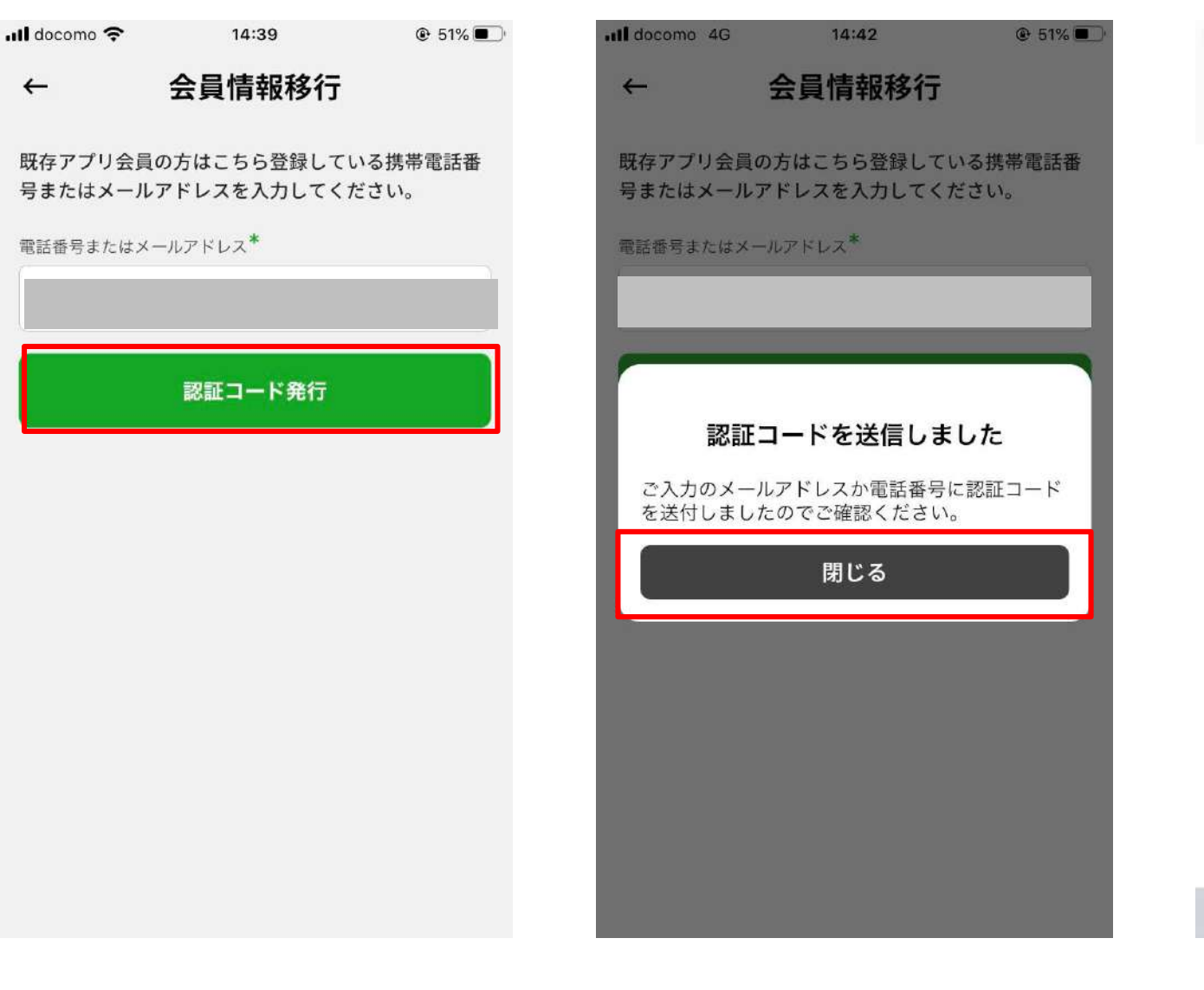

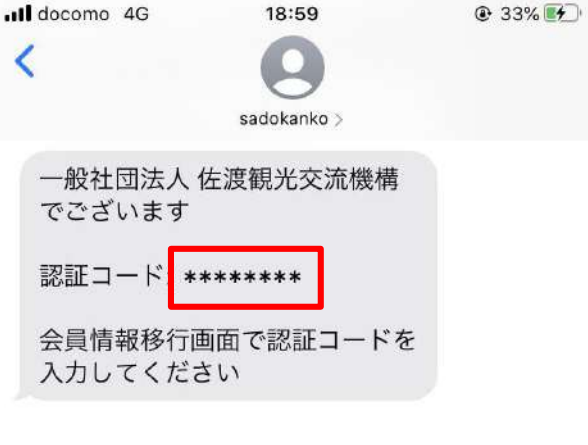

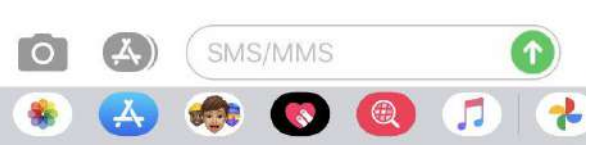

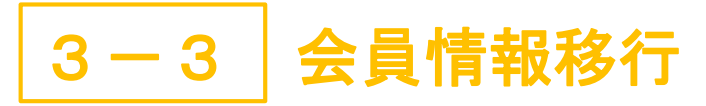

複数のIDを所有する方

(1)携帯電話番号およびメールアドレスの2つ以上の情報で登録した方

7.アプリに戻り、認証コードを 入力し、「送信する」をタップ

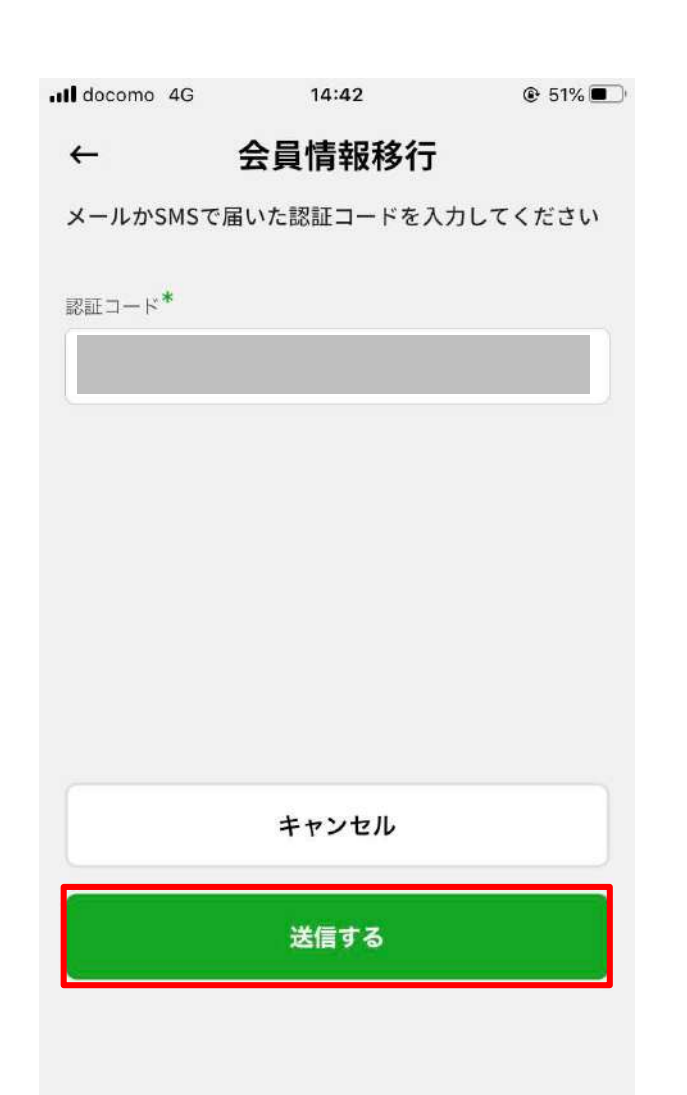

8. 「閉じる」をタップ

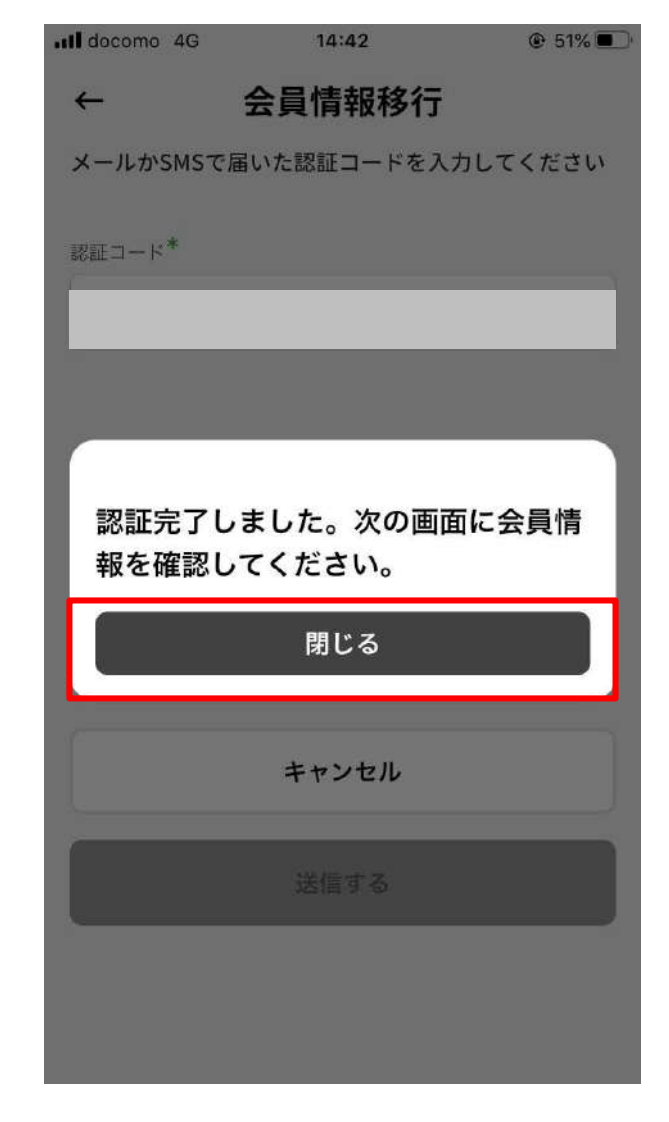

 基本情報入力画面で既存アプリで
 登録した情報が表示されるため、「個人 情報」を入力(更新)
 Ill @ 83%

| aocomo 4G         | 11.21  | C 83% |
|-------------------|--------|-------|
| ←                 | 基本情報入力 |       |
| 国·地域 <sup>*</sup> |        |       |
| 選択してくた            | ごさい    | •     |
| お名前 <sup>*</sup>  |        |       |
|                   |        |       |
| 電話番号*             |        |       |
| 例)0901234         | 5678   |       |
| 郵便番号              |        |       |
| <b>〒</b> 1231234  |        |       |
| 住所 <sup>*</sup>   |        |       |
| 市町村名              |        |       |
| 番地・ビル名            |        |       |
| 性別                |        |       |
| ○ 男性              | ○ 女性   | ○ その他 |

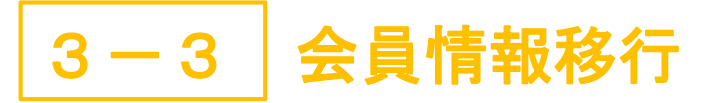

#### 10. 「プライバシーポリシー」を チェックし、「確認画面へ進む」 をタップ Il docomo 4G 83% 83% 11:21 基本情報入力 ← メールアドレス\* パスワード\* . . . . . . . . . 0 . . . . . . . . . バスワードは8文字以上で、数字および英数字の大文字と 小文字を含んでいる必要があります。 プライバシーポリシーの確認について $\checkmark$ 同意する

#### ※佐渡市民は登録できません

確認画面へ進む

(1)携帯電話番号およびメールアドレスの2つ以上の情報で登録した方

複数のIDを所有する方

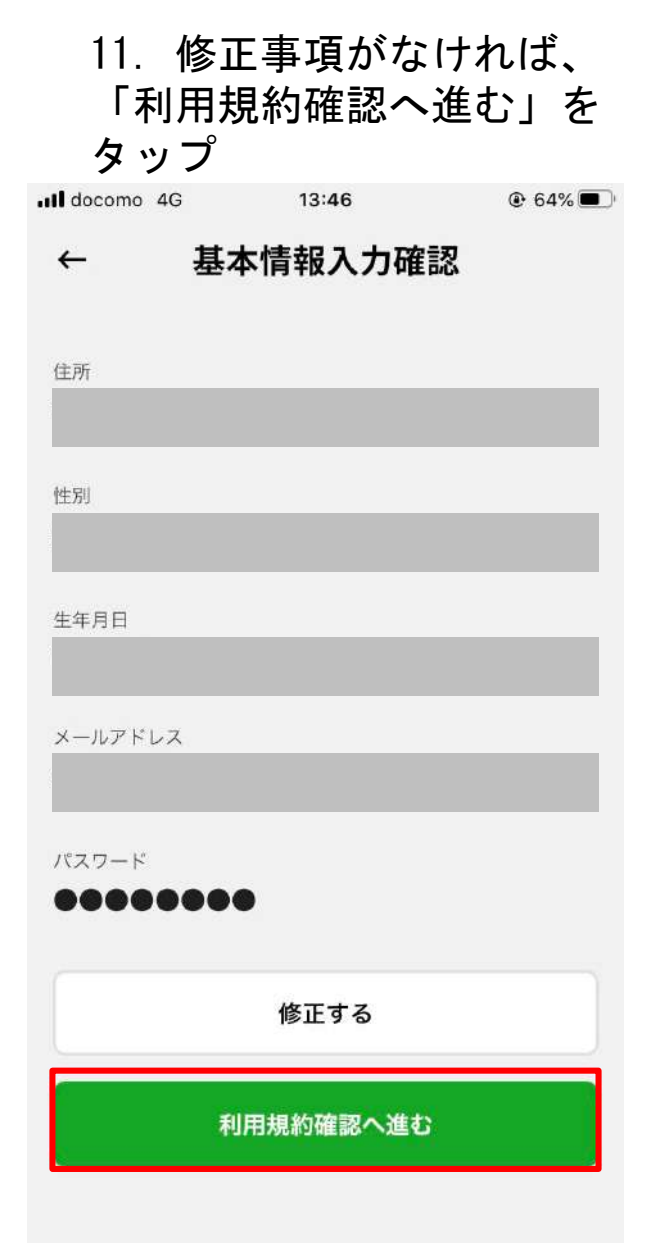

12.「同意して登録する」をタップ

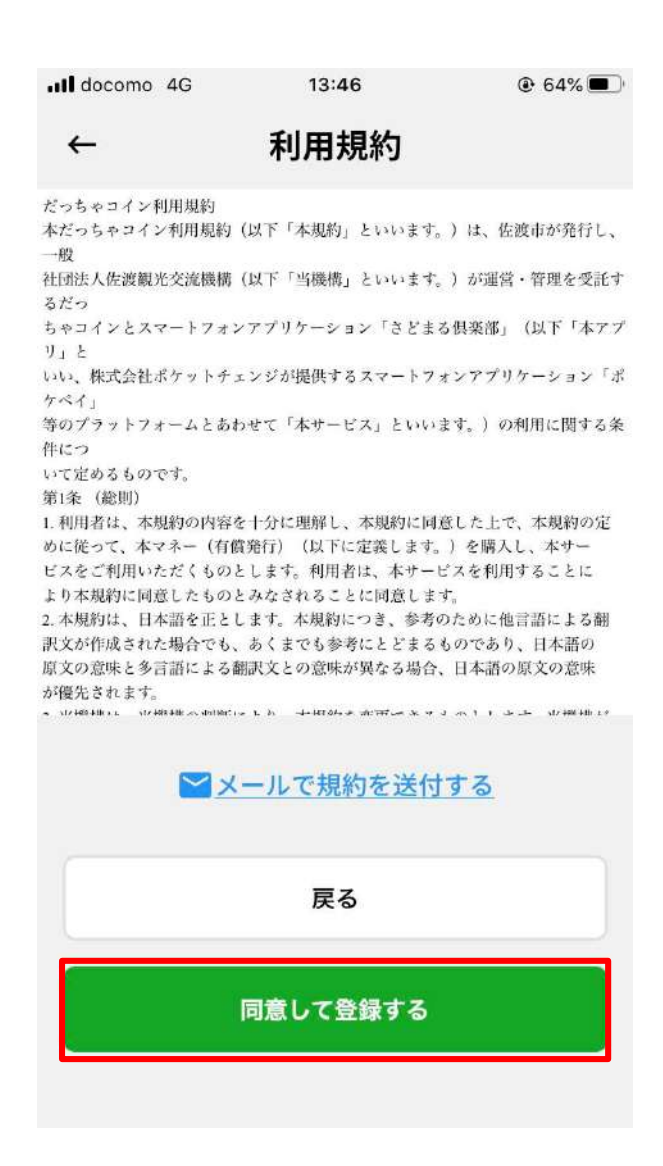

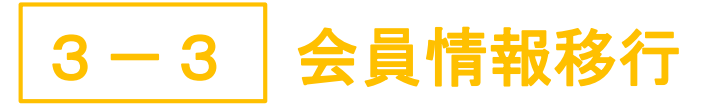

13. 「ログインへ」をタップ

複数のIDを所有する方

(1)携帯電話番号およびメールアドレスの2つ以上の情報で登録した方

14. 移行完了 (ログイン手順はP.37~)

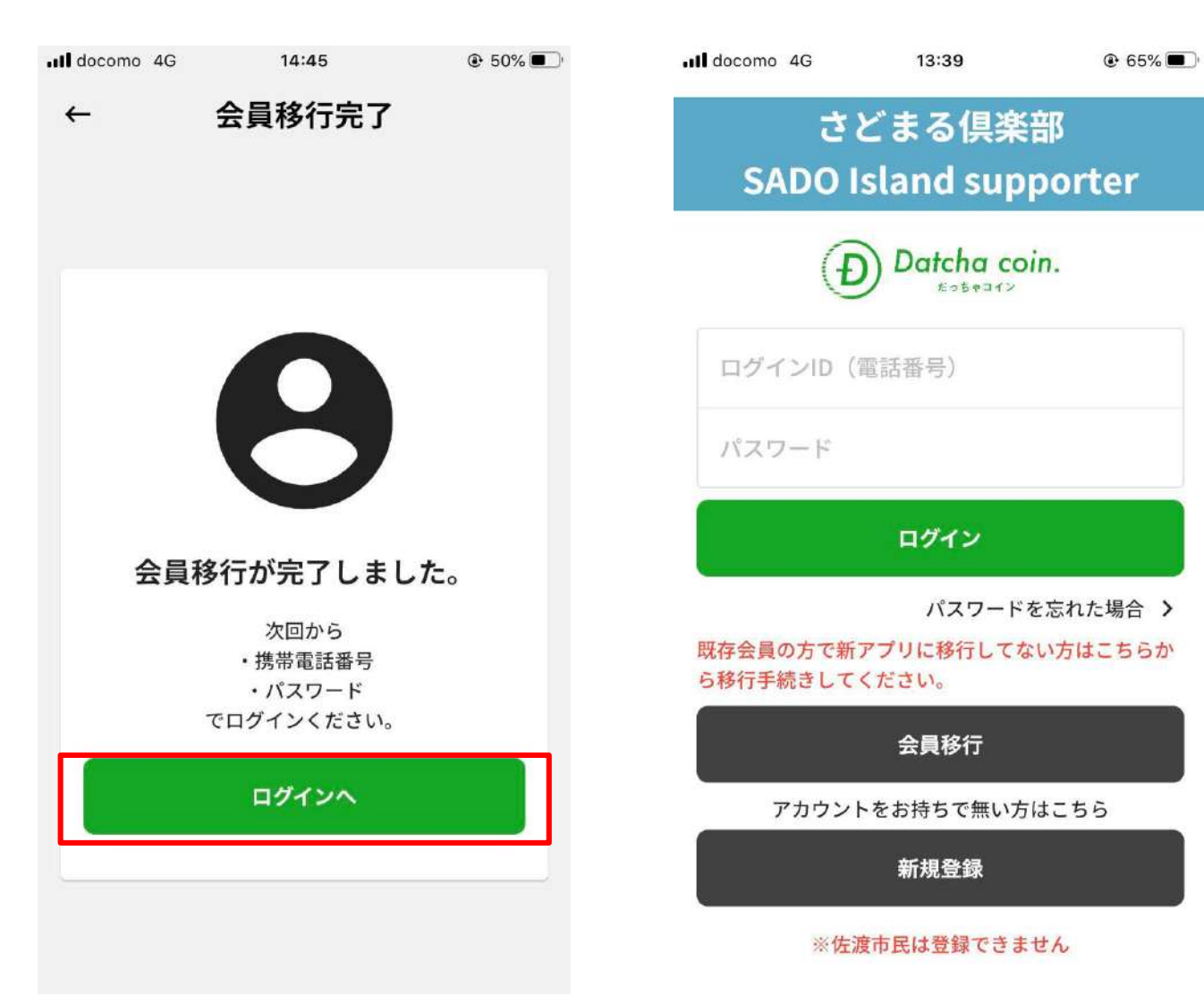

3-3 会員情報移行

複数のIDを所有する方

2. 「会員移行」をタップ

(2)メールアドレスのみ2つ以上の情報で登録した方

1. 「さどまる俱楽部」をタップ

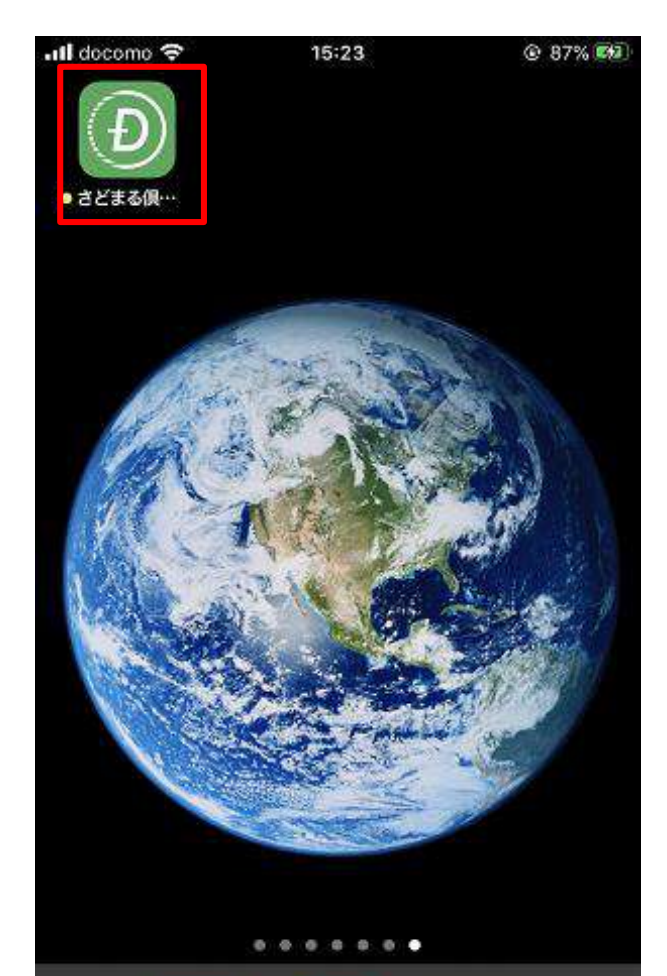

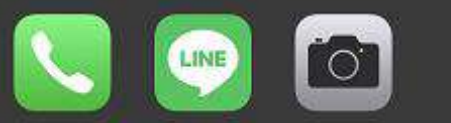

Il docomo 4G 13:39 さどまる倶楽部 SADO Island supporter Datcha coin. ログインID(電話番号) パスワード ログイン パスワードを忘れた場合 > 既存会員の方で新アプリに移行してない方はこちらか ら移行手続きしてください。 会員移行 アカウントをお持ちで無い方はこちら 新規登録 ※佐渡市民は登録できません

3. リニューアル前に登録した メールアドレスのうち<mark>移行させたい</mark> 情報があるメールアドレスを入力

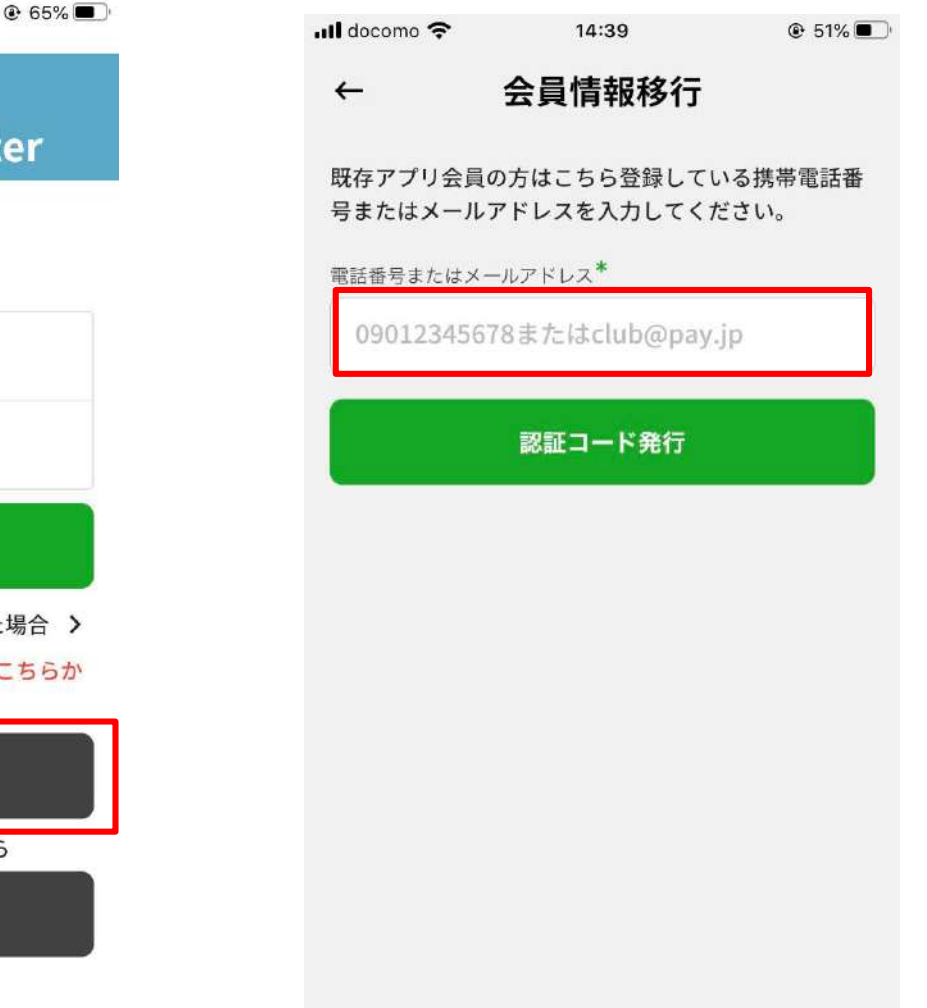

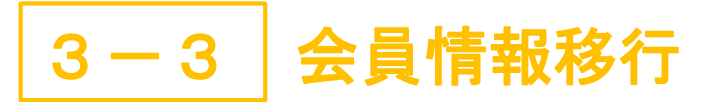

複数のIDを所有する方

(2)メールアドレスのみ2つ以上の情報で登録した方

4、「認証コード発行」をタップ

Il docomo 穼 14:39 @ 51% Il docomo 4G 会員情報移行 -← 既存アプリ会員の方はこちら登録している携帯電話番 号またはメールアドレスを入力してください。 電話番号またはメールアドレス\* 認証コード発行

5.「閉じる」をタップ

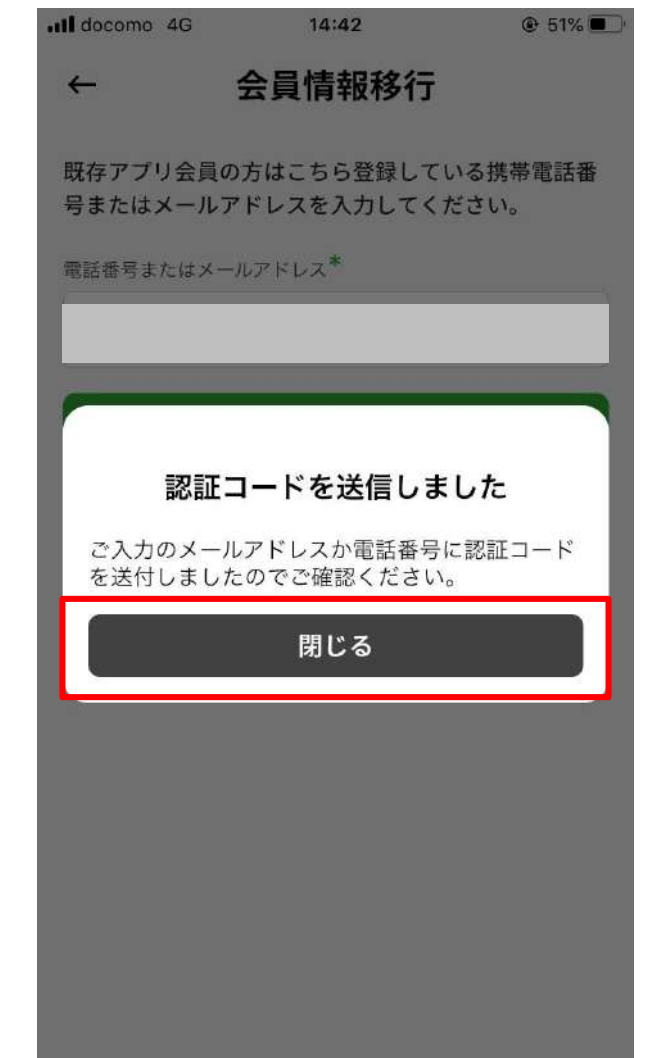

6. メールに認証コードが届く

| .⊪ Rakuten 奈                                        |                                                                    | 14:42                                               | 0                                   | 94% 🗩                |
|-----------------------------------------------------|--------------------------------------------------------------------|-----------------------------------------------------|-------------------------------------|----------------------|
| From 一般                                             | 社団法人                                                               | 佐渡観光交流                                              | 機構                                  | ^                    |
| То                                                  | 様                                                                  |                                                     |                                     |                      |
| 【一般社団法<br>知らせ                                       | 法 佐渡餐                                                              | 見光交流機構】                                             | 認証コード(                              | <b>のお</b> ☆<br>14:42 |
| (<br>一般社団法人<br>このたびは、<br>行手続きを行<br>アプリに戻り<br>入力し、手続 | 、<br>佐渡観 <del>)</del><br>さどまる(<br>っていた†<br>、<br>、<br>会員情報<br>きを完了し | 光交流機構でご<br>具楽部(だっち<br>ごきありがとう<br>服移行画面より<br>してください。 | ざいます。<br>ゃコイン)の<br>ございます。<br>以下の認証コ | つ会員移<br>コードを         |
| 認証コード:<br>会員情報移行                                    | ******<br>画面で認調                                                    | <b>**</b><br>正コードを入力                                | してください                              | ١٥                   |
| ■本メールは<br>ご返信いただ<br>しかねます<br>なお、本メ<br>をお願いいた        | 送信専用の<br>いても対応<br>のでご了え<br>ールについ<br>します。                           | りため、こちら<br>なはいた<br>承ください。<br>いてお心当たり                | のメールアト<br>がない場合に                    | 、<br>レスに<br>こは破棄     |
| 戦告                                                  | ➡<br>移動                                                            | ◆<br>返信·転送                                          | 前除                                  | •••<br>その他           |

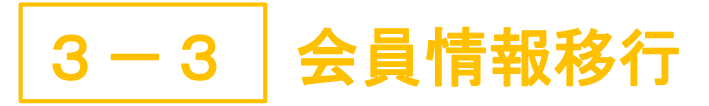

7. アプリに戻り、認証コードを

入力し、「送信する」をタップ

14:42

会員情報移行

キャンセル

送信する

Il docomo 4G

認証コード\*

←

複数のIDを所有する方

(2)メールアドレスのみ2つ以上の情報で登録した方

8. 「閉じる」をタップ

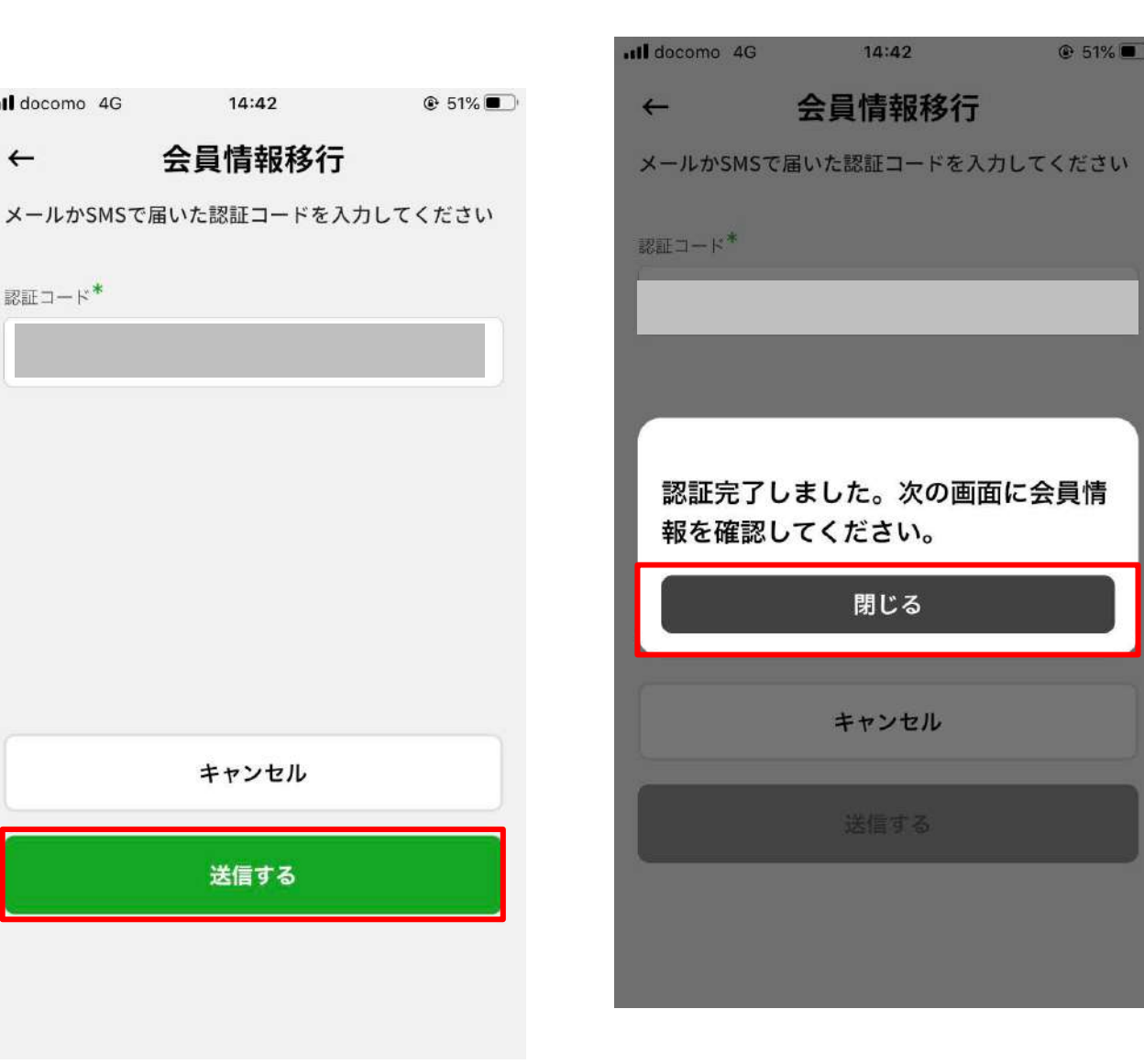

9. 基本情報入力画面で既存アプリで 登録した情報が表示されるため、「個人 情報」を入力(更新)

| III docomo 4G     | 11:21  | 83%   |
|-------------------|--------|-------|
| ← ;               | 基本情報入力 |       |
| 国·地域 <sup>*</sup> |        |       |
| 選択してくだ            | さい     | •     |
| お名前 <sup>*</sup>  |        |       |
|                   |        |       |
| 電話番号*             |        |       |
| 例)09012345        | 5678   |       |
| 郵便番号              |        |       |
| <b>〒</b> 1231234  |        |       |
| 住所*               |        |       |
| 市町村名              |        |       |
| 番地・ビル名            |        |       |
| 性別                |        |       |
| ○ 男性              | ○ 女性   | ○ その他 |

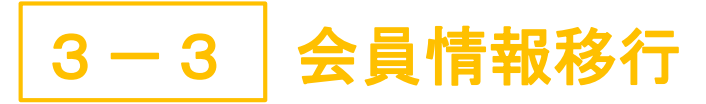

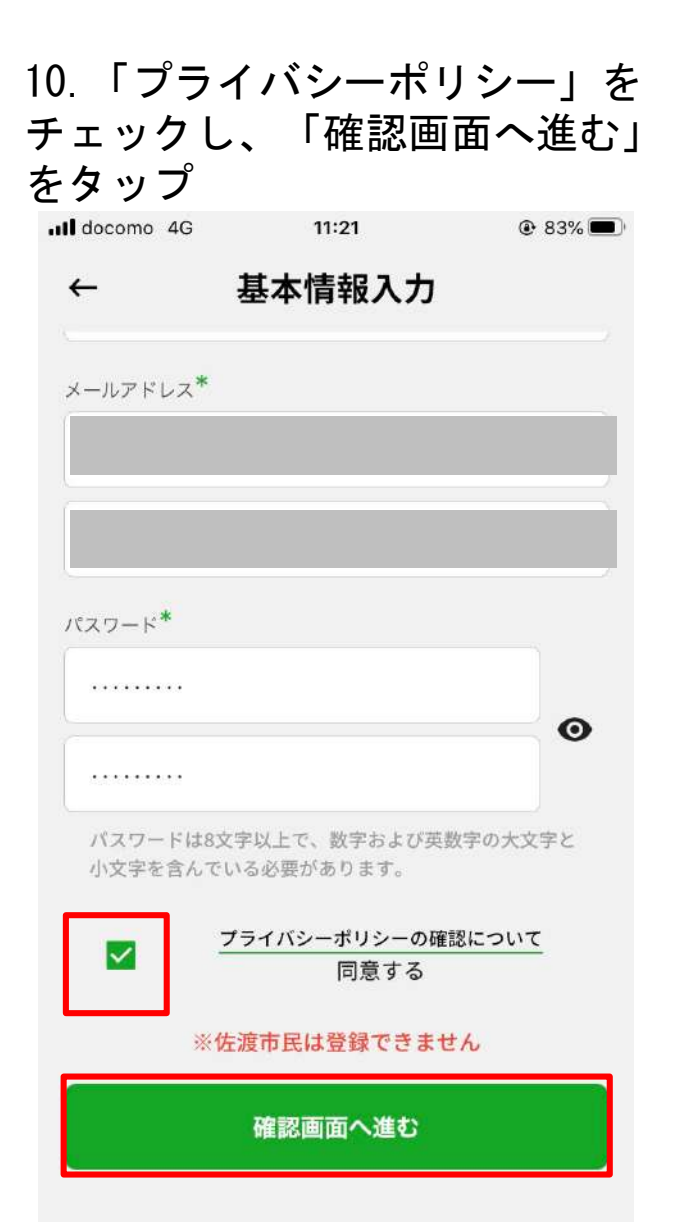

複数のIDを所有する方

(2)メールアドレスのみ2つ以上の情報で登録した方

11 枚工市市ぶたけねげ

| II. 16<br>「利用<br>タッフ | 『正争項がな」<br>月規約確認へ〕<br>プ | 進む」を  |
|----------------------|-------------------------|-------|
| III docomo 4G        | 13:46                   | € 64% |
| ← ;                  | 基本情報入力確認                | 2     |
| 住所                   |                         |       |
| 性別                   |                         |       |
| 生年月日                 |                         |       |
| メールアドレス              |                         |       |
| パスワード<br>●●●●●●      | •••                     |       |
|                      | 修正する                    |       |
|                      | 利用規約確認へ進む               |       |

12.「同意して登録する」をタップ

| III docomo 4G                                                                                                    | 13:46                                                                                                    | € 64% <b>■</b>                                                                                                    |
|----------------------------------------------------------------------------------------------------|----------------------------------------------------------------------------------------------------|----------------------------------------------------------------------------------------------------|
| ←                                                                                                    | 利用規約                                                                                                    |                                                                                                    |
| だっちゃコイン利用規約<br>本だっちゃコイン利用規約<br>一般<br>社団法人佐渡観光交流機構<br>るだっ<br>ちゃコインとスマートフォ:<br>リ」と<br>いい、株式会社ポケットチ:<br>ケペイ」<br>等のブラットフォームとあれ<br>件につ<br>いて定めるものです。<br>第1条 (総則)<br>1.利用者は、本規約の内容<br>約に従って、本マネー(有価<br>ビスをご利用いただくもの。<br>より本規約に同意したもの。<br>2.本規約は、日本語を正と)<br>訳文が作成された場合でも、<br>原文の意味と多言語による詞 | (以下「本規約」といいま<br>(以下「当機構」といいま<br>>アプリケーション「さど<br>エンジが提供するスマート<br>らせて「本サービス」とい<br>を十分に理解し、本規約に<br>意発行) (以下に定義しま<br>とします。利用者は、本サ<br>とします。利用者は、本サ<br>とします。本規約につき、参<br>あくまでも参考にとどま<br>朝訳文との意味が異なる場 | す。)は、佐渡市が発行し、<br>す。)が運営・管理を受託す<br>まる倶楽部」(以下「本アブ<br>フォンアプリケーション「ポ<br>います。)の利用に関する条<br>同意した上で、本規約の定<br>す。)を購入し、本サー<br>ービスを利用することに<br>ます。<br>考のために他言語による翻<br>るものであり、日本語の<br>合、日本語の原文の意味 |
| (7) (投入) ビリース チョ<br>、 31/4654(k) ↓ 、 11/4854(k) ∧ 401(86)                                                                                                    | - い<br>- ルで規約を送                                                                                                    | マンホリーンエ いかいい<br>付する                                                                                                    |
|                                                                                                    | 戻る                                                                                                    |                                                                                                    |
|                                                                                                    | 同意して登録する                                                                                                    |                                                                                                    |
| ×                                                                                                    |                                                                                                    |                                                                                                    |

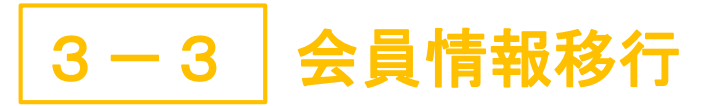

複数のIDを所有する方

(2)メールアドレスのみ2つ以上の情報で登録した方

13. 「ログインへ」をタップ

14. 移行完了 (ログイン手順はP.37~)

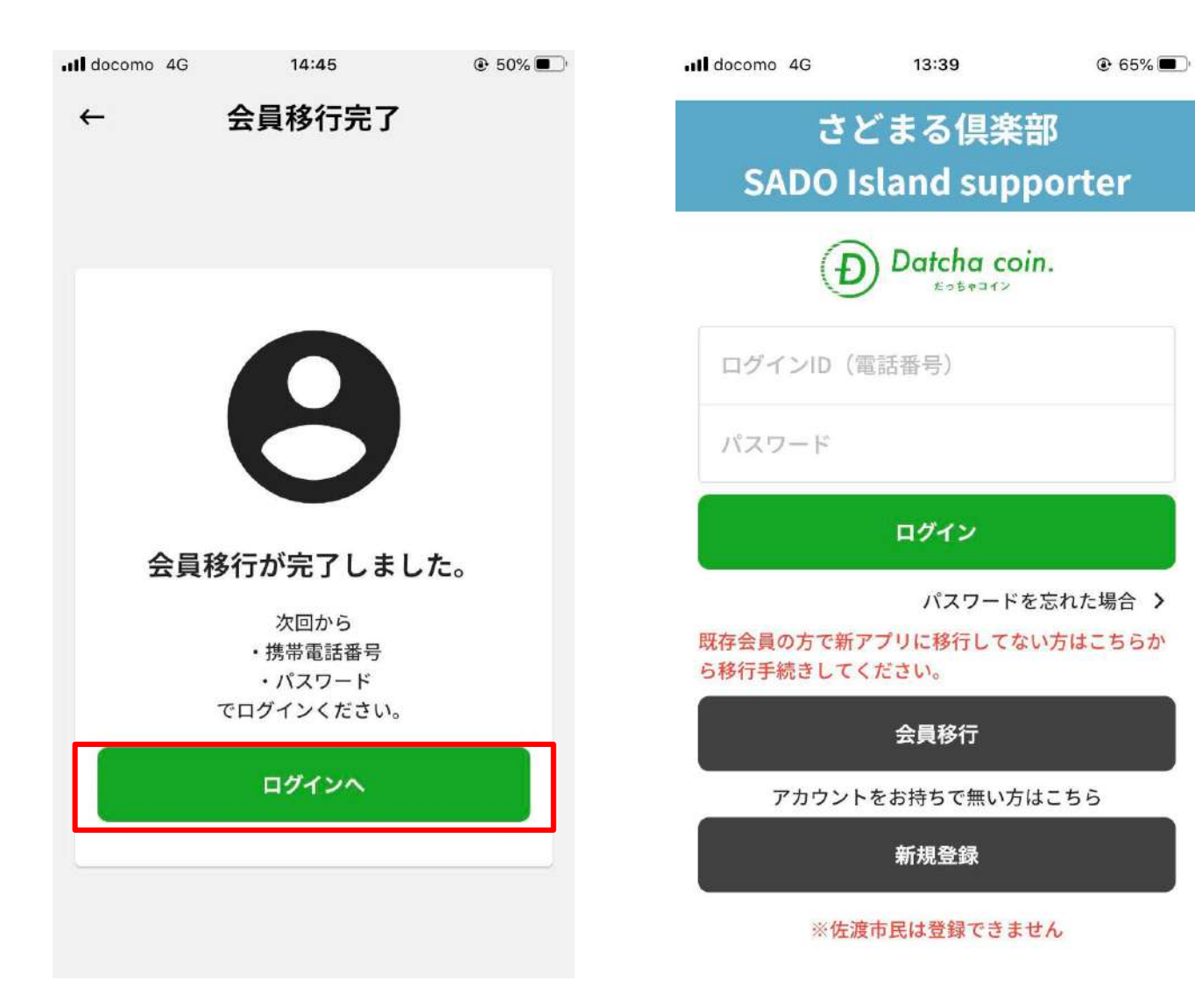

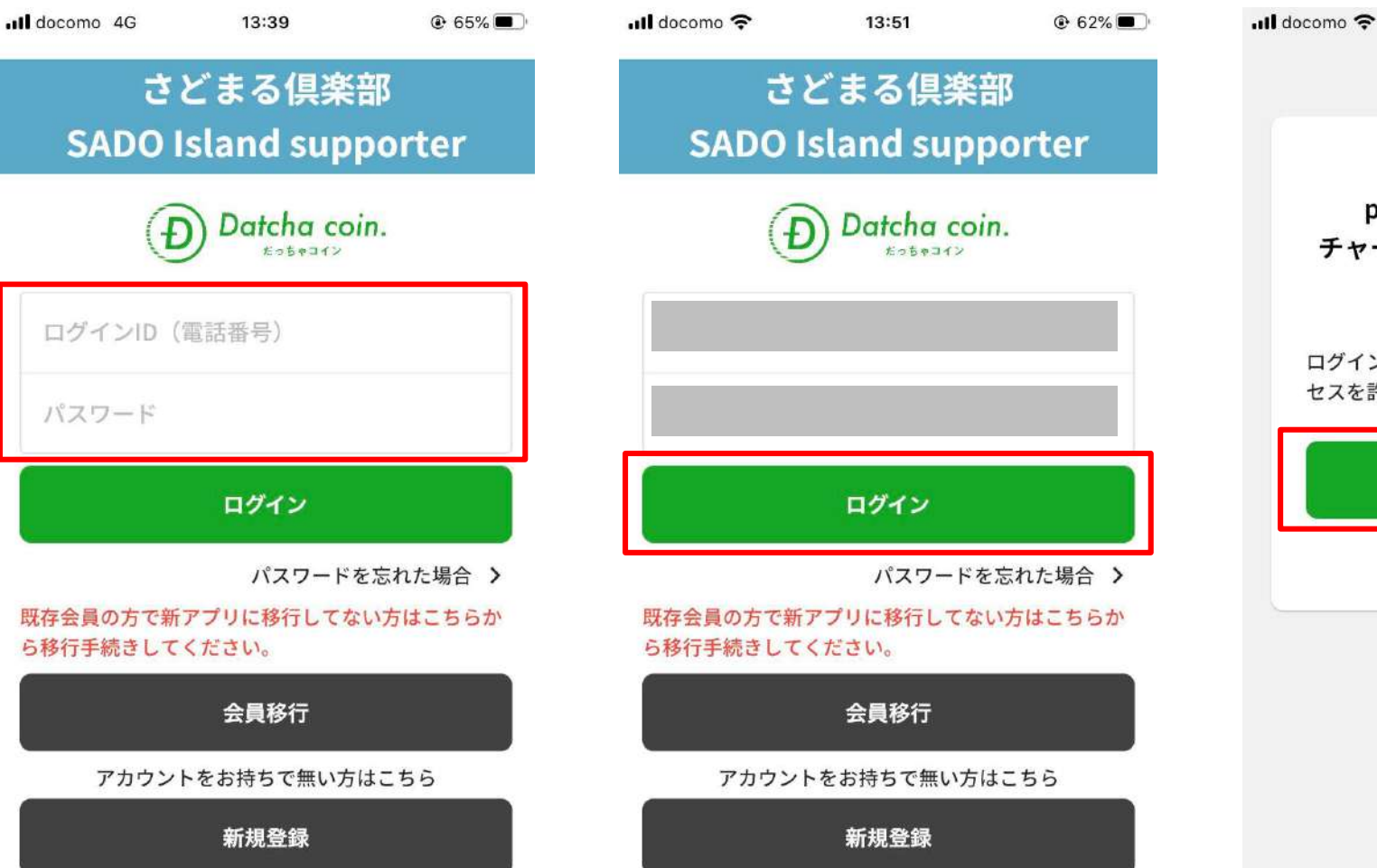

※佐渡市民は登録できません

#### 3. 「認証する」をタップ

13:51

ポケペイ認証

ポケペイを認証すると poketchangeを利用した

チャージ機能をご利用いただけま

す。

ログイン・新規登録を行い、ポケペイのアク

認証する

キャンセル

セスを許可してください。

62%
 62%
 62%
 62%
 62%
 62%
 62%
 62%
 62%
 62%
 62%
 62%
 62%
 62%
 62%
 62%
 62%
 62%
 62%
 62%
 62%
 62%
 62%
 62%
 62%
 62%
 62%
 62%
 62%
 62%
 62%
 62%
 62%
 62%
 62%
 62%
 62%
 62%
 62%
 62%
 62%
 62%
 62%
 62%
 62%
 62%
 62%
 62%
 62%
 62%
 62%
 62%
 62%
 62%
 62%
 62%
 62%
 62%
 62%
 62%
 62%
 62%
 62%
 62%
 62%
 62%
 62%
 62%
 62%
 62%
 62%
 62%
 62%
 62%
 62%
 62%
 62%
 62%
 62%
 62%
 62%
 62%
 62%
 62%
 62%
 62%
 62%
 62%
 62%
 62%
 62%
 62%
 62%
 62%
 62%
 62%
 62%
 62%
 62%
 62%
 62%
 62%
 62%
 62%
 62%
 62%
 62%
 62%
 62%
 62%
 62%
 62%
 62%
 62%
 62%
 62%
 62%
 62%
 62%
 62%
 62%
 62%
 62%
 62%
 62%
 62%
 62%
 62%
 62%
 62%
 62%
 62%
 62%
 62%
 62%
 62%
 62%
 62%
 62%
 62%
 62%
 62%
 62%
 62%
 62%
 62%
 62%
 62%
 62%
 62%
 62%
 62%
 62%
 62%
 62%
 62%
 62%
 62%
 62%
 62%
 62%
 62%
 62%
 62%
 62%
 62%
 62%
 62%
 62%
 62%
 62%
 62%
 62%
 62%
 62%
 62%
 62%
 62%
 62%
 62%
 62%
 62%
 62%
 62%
 62%
 62%
 62%
 62%
 62%
 62%
 62%
 62%
 62%
 62%
 62%
 62%
 62%
 62%
 62%
 62%
 62%
 62%
 62%
 62%
 62%
 62%
 62%
 62%
 62%
 62%
 62%
 62%
 62%
 62%
 62%
 62%
 62%
 62%
 62%
 62%
 62%
 62%
 62%
 62%
 62%
 62%
 62%
 62%
 62%
 62%
 62%
 62%
 62%
 62%
 62%
 62%
 62%
 62%
 62%
 62%
 62%
 62%
 62%
 62%
 62%
 62%
 62%
 62%
 62%
 62%
 62%
 62%
 62%
 62%
 62%
 62%
 62%
 62%
 62%
 62%
 62%
 62%
 62%
 62%
 62%
 62%
 62%
 62%
 62%
 62%
 62%
 62%
 62%
 62%
 62%
 62%
 62%
 62%
 62%
 62%
 62%
 62%
 62%
 62%
 62%
 62%
 62%
 62%
 62%
 62%
 62%
 62%
 62%
 62%
 62%
 62%
 62%
 62%
 62%
 62%
 62%
 62%
 62%
 62%
 62%
 62%
 62%
 62%
 62%
 62%
 62%
 62%
 62%
 62%
 62%
 62%
 62%
 62%
 62%
 62%
 62%
 62%
 62%
 62%
 62%
 62%
 62%
 62%
 62%
 62%
 62%
 62%
 62%
 62%
 62%
 62%
 62%
 62%
 62%
 62%

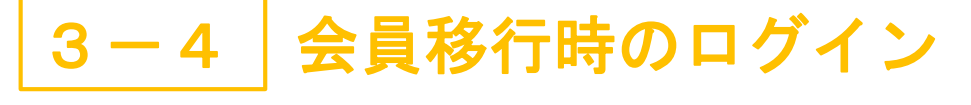

1. 基本情報入力画面で入力した 2. 「ログイン」をタップ 電話番号およびパスワードを入力

※佐渡市民は登録できません

会員移行時のログイン 3 - 4

4.「続ける」をタップ ※Androidの場合はありません

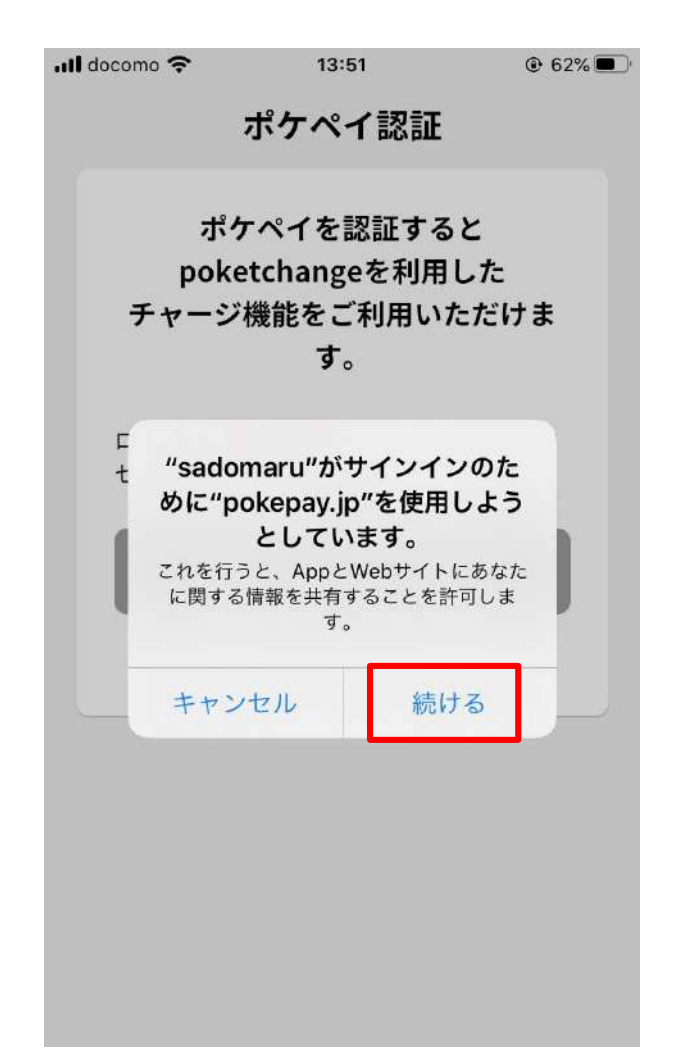

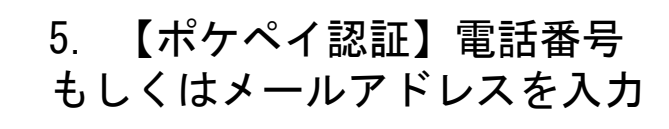

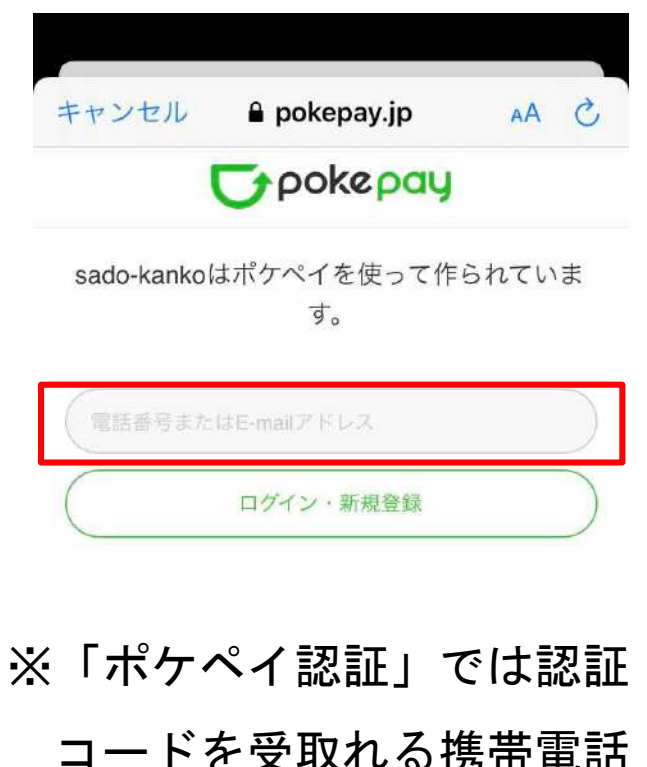

コードを受取れる携帯電話 番号もしくはメールアドレ スを入力してください。

Û

※さどまる倶楽部アプリ内の 「だっちゃコイン」機能は 「ポケペイ」システムを使用 しているため、「ポケペイ」 の認証が必要となります。 ※既存アプリで2つ以上の会員 IDをお持ちの場合、「マ ネー・ポイント情報が残って いるID」もしくは「使用を継 続するID」を登録した携帯電 話番号またはメールアドレス を入力してください。 \*新アプリでは1端末1IDのみ の登録となります

会員移行時のログイン 3 - 4

Û

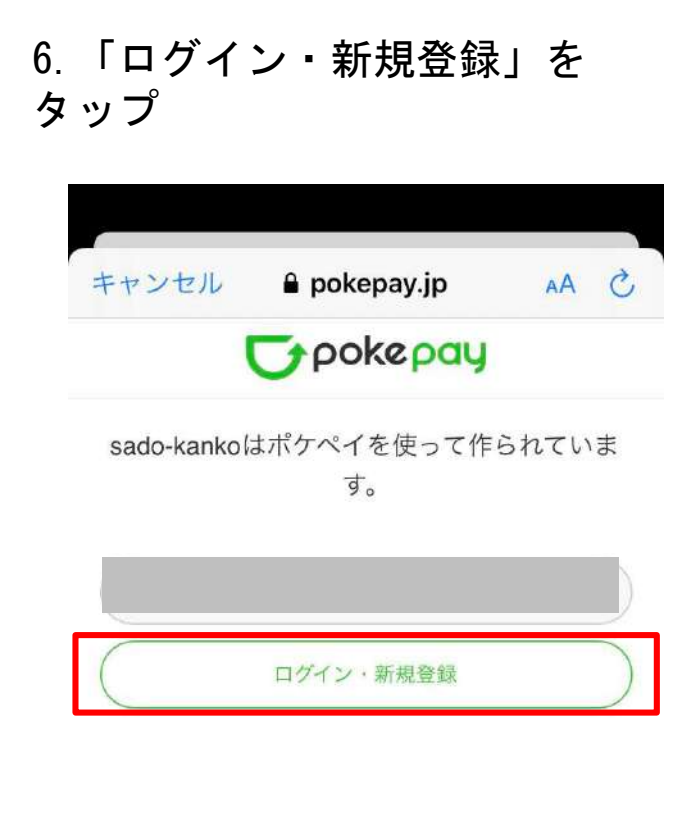

| 7. 認証コ                          | ードの受信                        |                       |     |
|---------------------------------|------------------------------|-----------------------|-----|
| (電話番号                           | 号の場合は                        | SMS、メ                 | ール  |
|                                 | ル场ロはア<br><sup>13:56</sup>    | ● 61% ■               | ごう) |
| <                               | T II                         | ⊠ …                   |     |
| [Pokepay]                       | 確認コード                        |                       |     |
| 受信トレイ                           |                              | \$                    |     |
| _                               |                              |                       |     |
| Pokepay<br>To 自分 ~              | 13:52                        | ÷۰۰۰                  |     |
| Pokepay                         |                              |                       |     |
| 確認コード: <b>***</b>               | ***                          |                       |     |
| 上記の確認コード                        | をアプリに入力し                     | て下さい。本                |     |
| 」 III docomo 令                  | 14:00                        | د کر در رہ<br>⊛ 59% ■ |     |
| <                               | A                            |                       |     |
|                                 | +1 (618) 765-3729 >          |                       |     |
| 確認コード<br>Pokepay: 上記<br>入力して下さい | <b>****</b><br>の番号をアプリに<br>\ |                       |     |
|                                 |                              |                       |     |

8. 届いた認証コードを入力

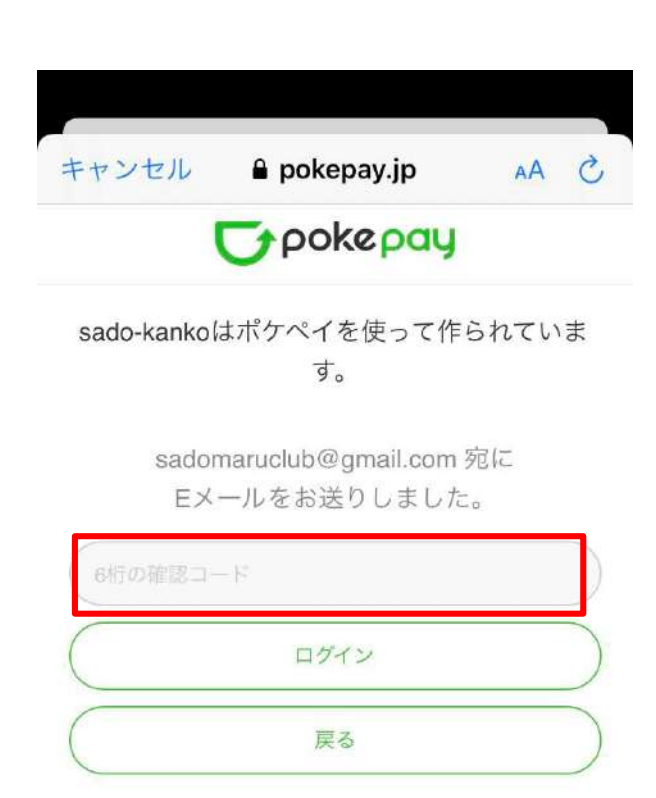

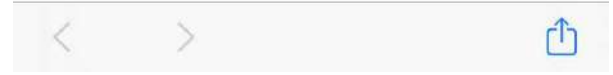

# 3-4 会員移行時のログイン 9. 「ログイン」をタップ 10. 「アイ をタップ

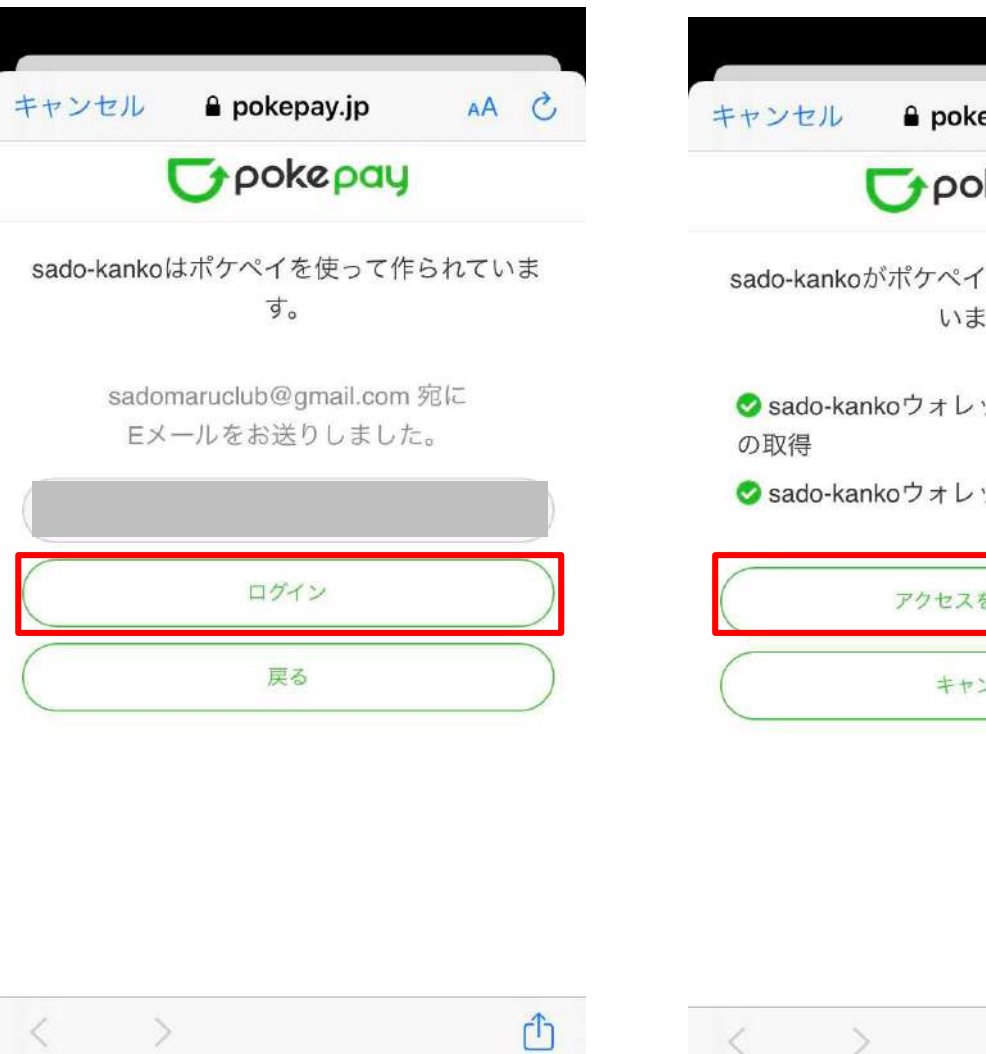

#### 10. 「アクセスを許可する」 をタップ

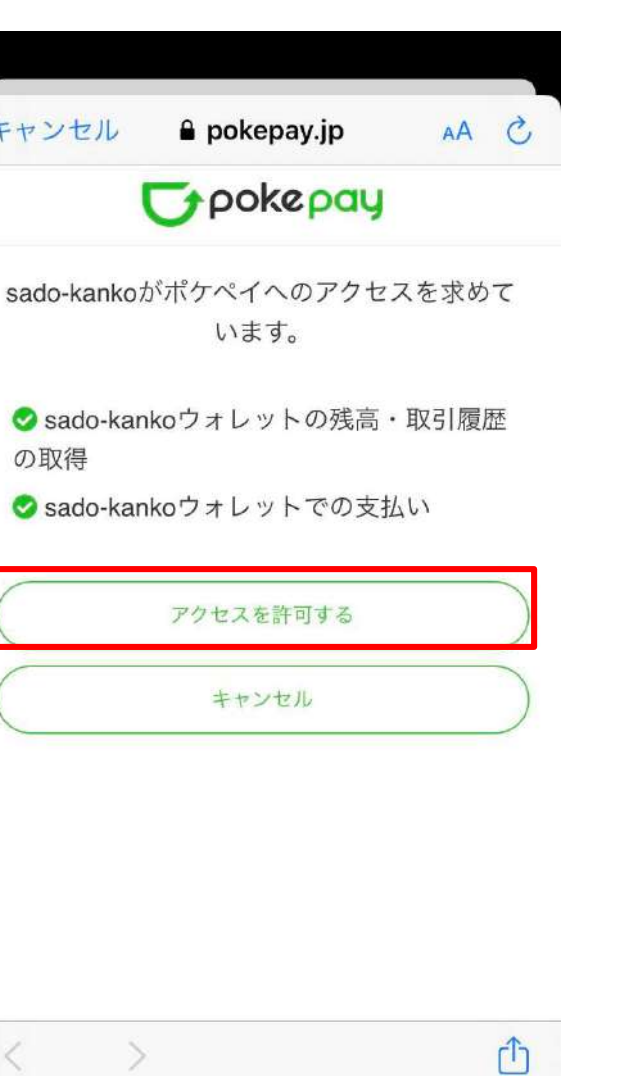

11. ログイン完了

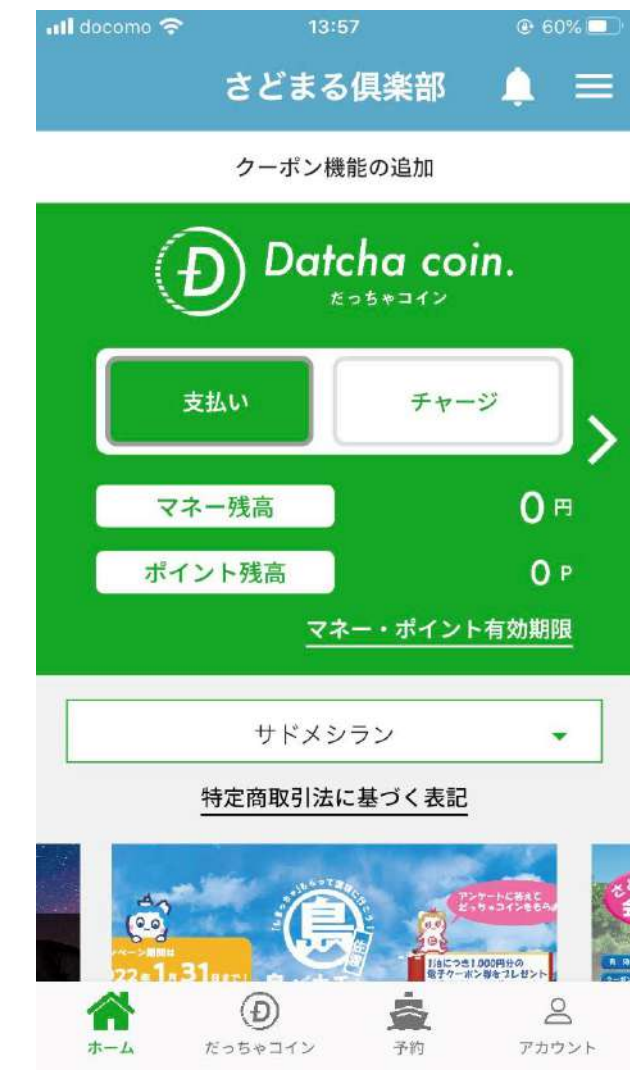

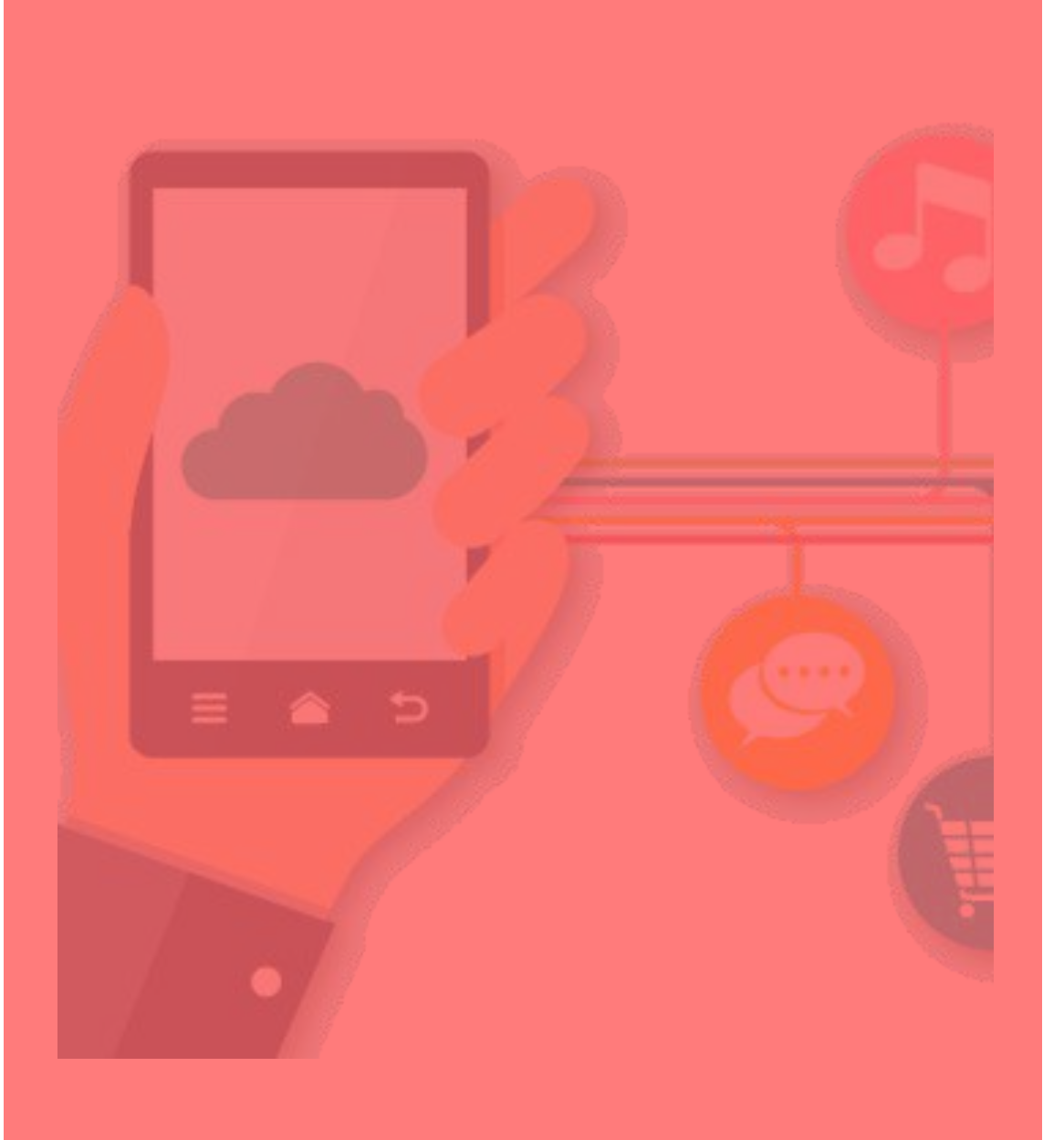

4 2回目以降のログイン

ログアウト後、再ログインする場合や アプリをアンインストールした場合、 端末の機種変更をした場合など

2回目以降のログイン ログアウト後、再ログインする場合など

1. 使用中の端末で登録した 電話番号およびパスワードを入力 2. 「ログイン」をタップ

3. 「認証する」をタップ

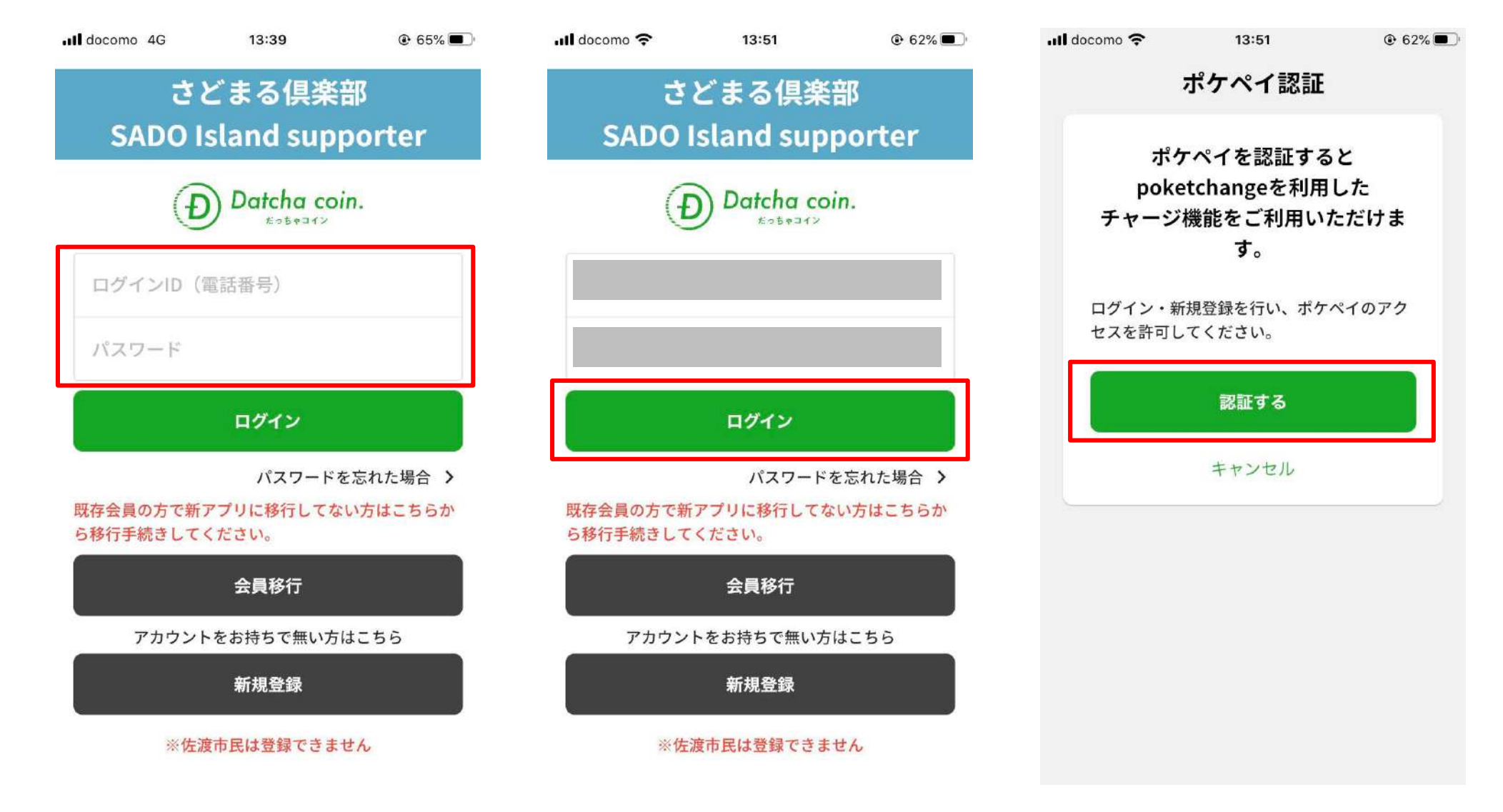

### 4 2回目以降のログイン ログアウト後、再ログインする場合など

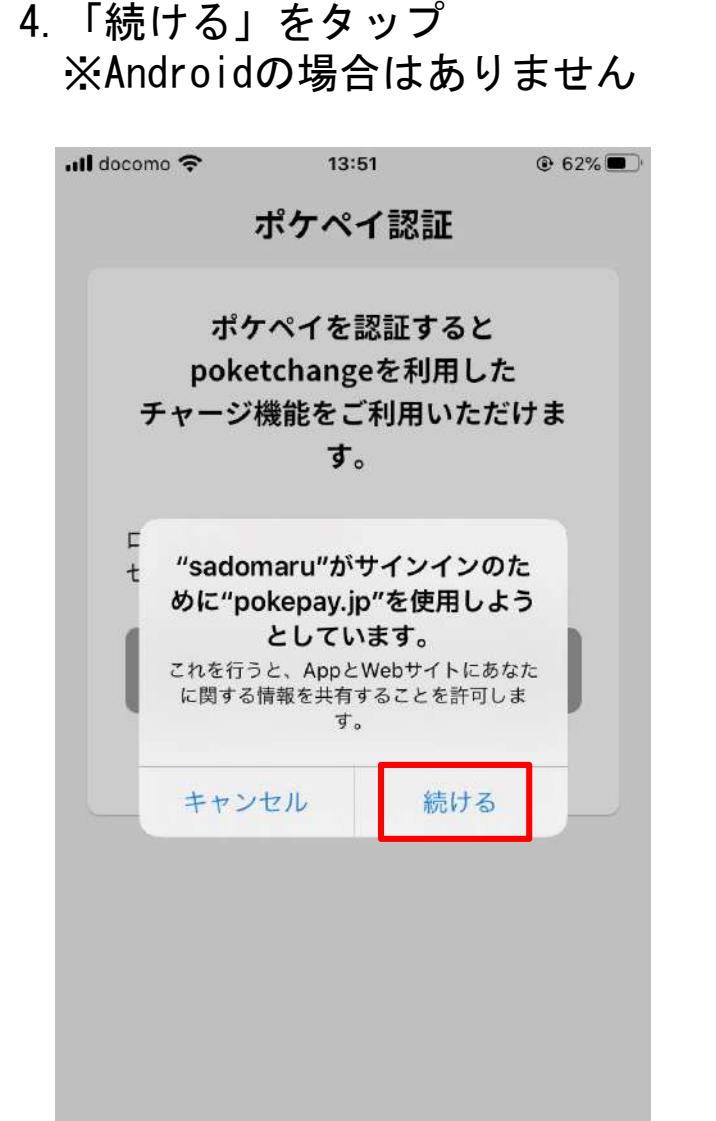

5. 【ポケペイ認証】前回認証を 行った電話番号もしくはメール アドレスを入力

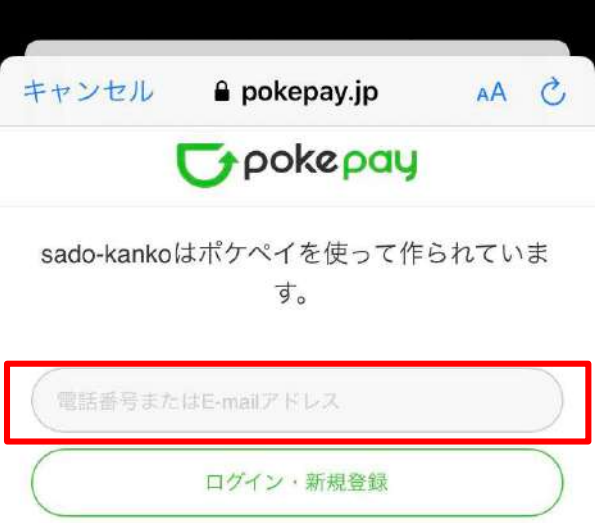

※「1」および「5」において、 前回登録した携帯電話番号 もしくはメールアドレスと 異なるものを入力した場合 はログインできませんので、 入力誤りにご注意ください。

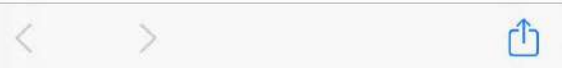

## 4 2回目以降のログイン ログアウト後、再ログインする場合など

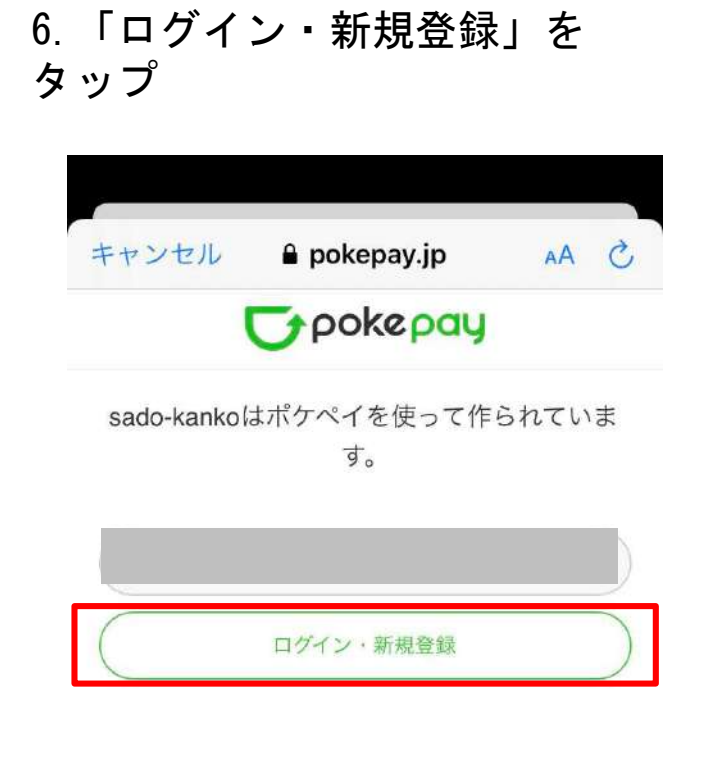

ſĴ

| 7. 認証コ・                          | ードの                  | 受信   |            |                  |   |
|----------------------------------|----------------------|------|------------|------------------|---|
| (電話番号                            | の場合                  | its  | MS.        | メール              | , |
| アドレスの                            | )場合は                 | 、メー  | ールつ        | で受信)             |   |
| ull docomo 奈                     | 13:56                |      | <b>●</b> 6 | 1% 🔲 '           |   |
| <                                | +                    | Ū    | $\square$  | •••              |   |
| [Pokepay]                        | 確認コー                 | エ    |            |                  |   |
| 受信トレイ                            |                      |      |            | $\bigtriangleup$ |   |
|                                  |                      |      |            |                  |   |
| Pokepay 13<br>To 自分 ~            | 3:52                 |      | Ś          | •••              |   |
| Pokepay                          |                      |      |            |                  |   |
| 確認コード: <b>****</b>               | **                   |      |            |                  |   |
| 上記の確認コードを                        | アプリに入:               | カして下 | ちい。        | 本                |   |
| メールは送信専用の                        | )ため、返信               | はできま | させん。       |                  |   |
| ull docomo 奈                     | 14:00                |      |            | 9% 🔳 '           |   |
| <                                | 9                    |      |            |                  |   |
| +1                               | (618) 765-3729       | >    |            |                  |   |
| 確認コード<br>Pokepay: 上記の<br>入力して下さい | <b>****</b><br>番号をアプ | りに   |            |                  |   |
|                                  |                      |      |            |                  |   |

8. 届いた認証コードを入力

| キャンセル          | 🔒 pokepay.jp            | S AA  |
|----------------|-------------------------|-------|
|                | 😈 pokepay               |       |
| sado-kankol    | はポケペイを使って作<br>す。        | られていま |
| endor          | maruclub@gmail.com      | sā (二 |
| EX-            | ールをお送りしました              |       |
| EX·<br>6桁の確認コー | ールをお送りしました<br>ド         | 5510  |
| EX-<br>6桁の確認コー | ールをお送りしました<br>ド<br>ログイン | SBIC  |

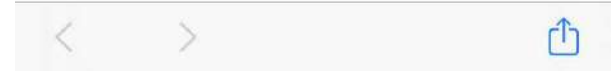

## 4 2回目以降のログイン ログアウト後、再ログインする場合など

9. 「ログイン」をタップ

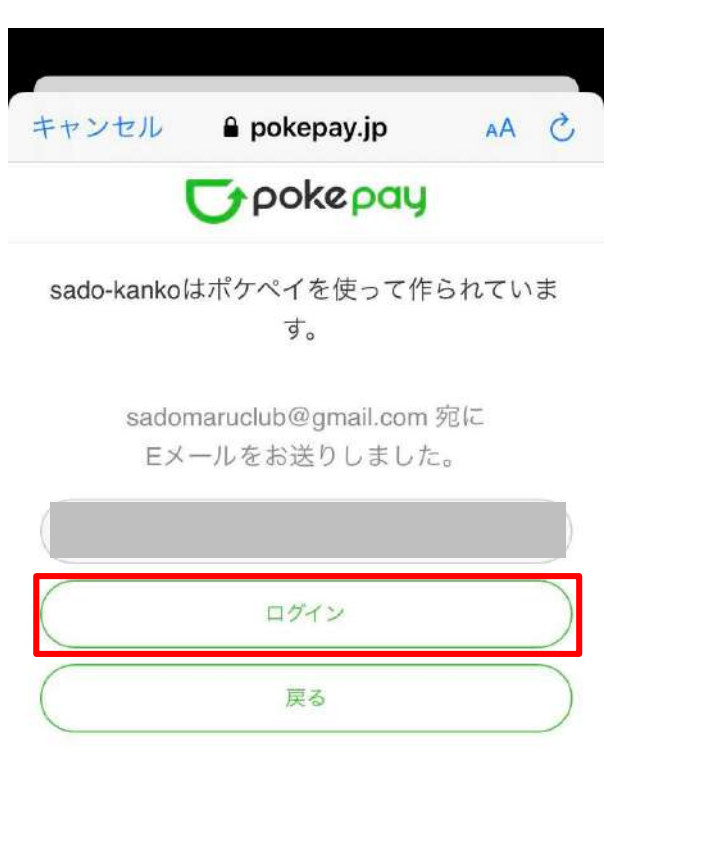

Û

10. 「アクセスを許可する」 をタップ

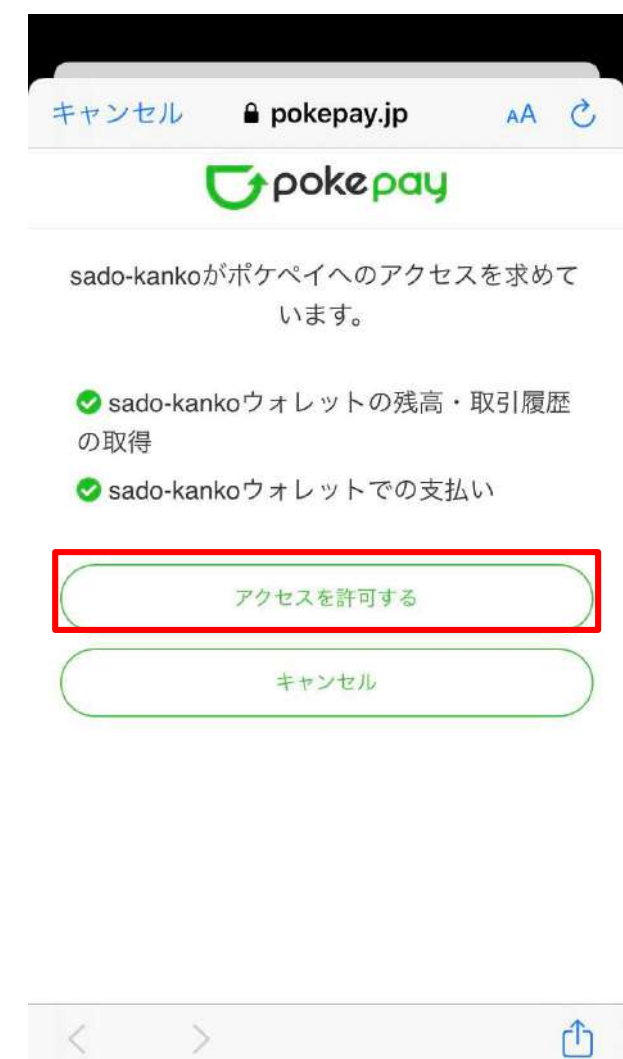

11. ログイン完了

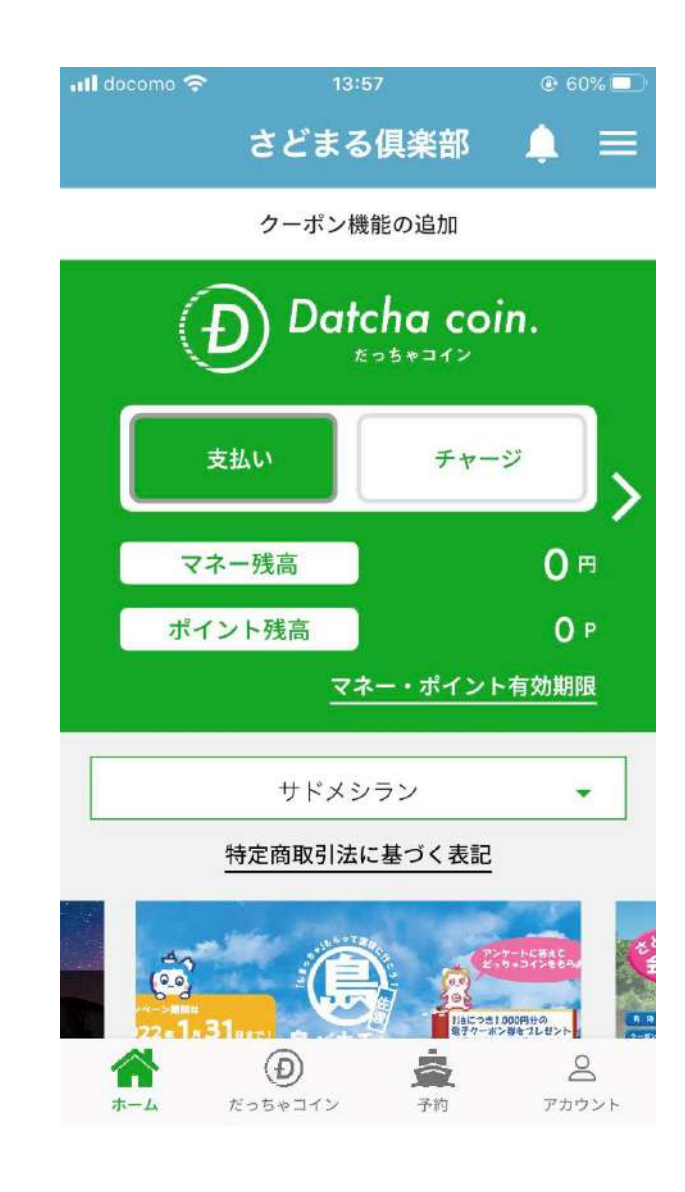

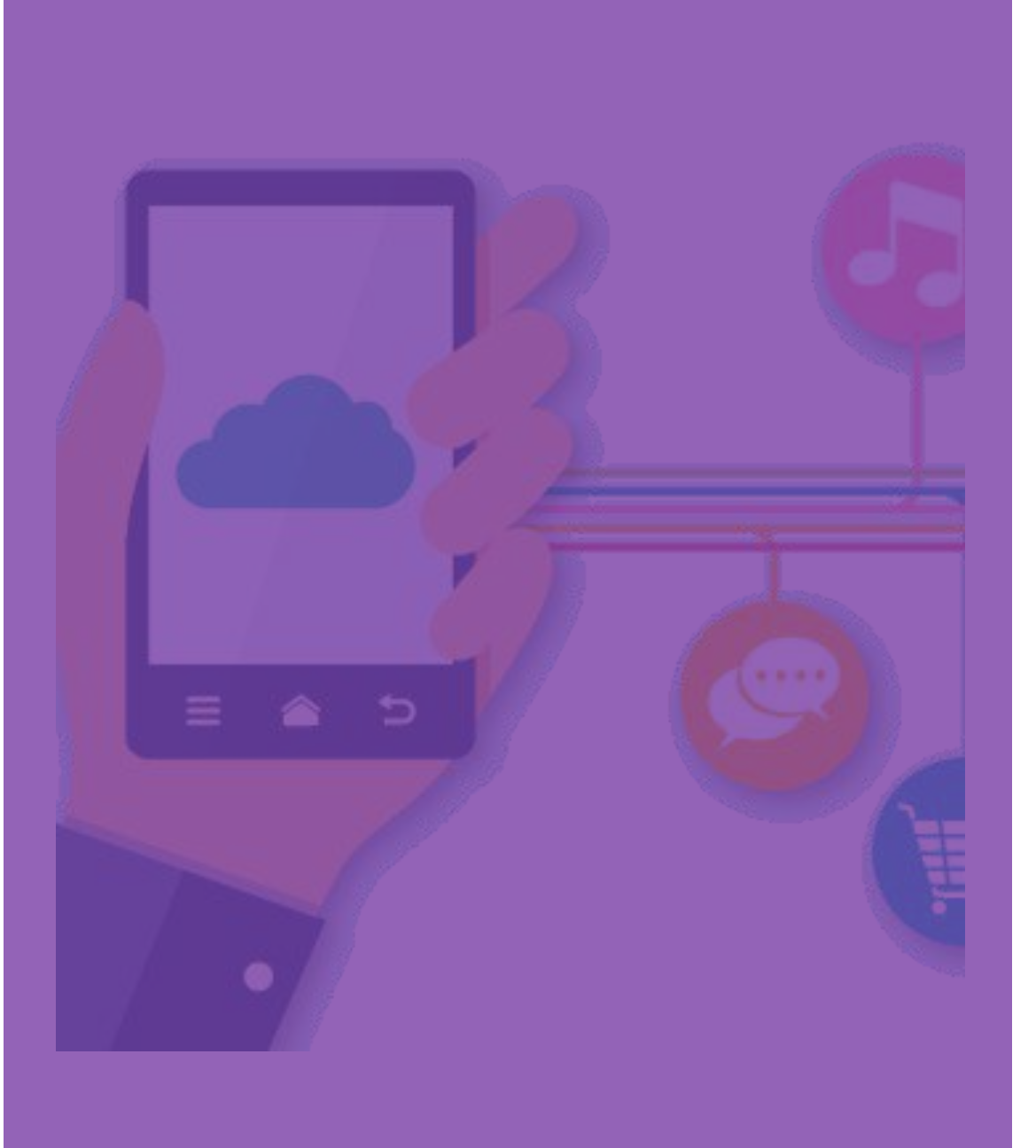

# 5 困ったとき (Q&A)

- 5-1 アプリの設定 (P.47~)
- 5-2 その他
  - ・ログインできない (P.48~)
  - マネー情報が引継がれない (P.49~)

# <u>5 一 1</u> アプリの設定 アプリは必ず【位置情報】・【カメラ】の権限を許可してください

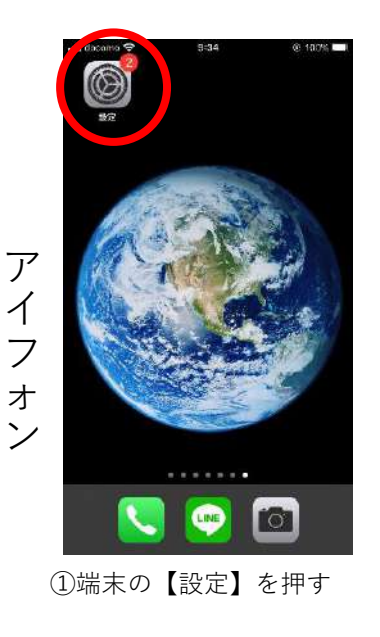

|   | ull docomo 🕈 | 9:34<br>設定    | @ 100% <b>#</b> |
|---|--------------|---------------|-----------------|
| < | () さどまる様     | 具楽部           |                 |
|   | ④ サロン予約      | 肟             | >               |
|   | 🌠 ターザン       |               | >               |
|   | ₩ ティーバー      |               | >               |
|   | 💪 ドライブ       |               | >               |
|   |              |               | 2               |
|   | 📕 २४२ मंडे   | ジン            | >               |
|   | A 楽天Point    | tClub         | >               |
|   | 100 楽天ペイ     |               | 5               |
|   | 🎦 佐渡観光5      | マップ           | 3               |
|   | 🗐 乗換案内       |               | 2               |
|   | 🔝 青山QCM      | 1             | >               |
|   | 國 第四北越       |               | >               |
|   | ste          |               |                 |
|   | ②アプ!<br>【さどま | リ項目の<br>まる倶楽者 | ⑧】を押す           |

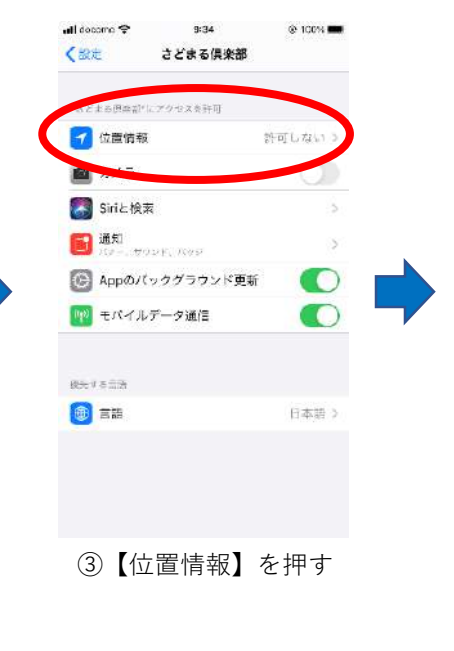

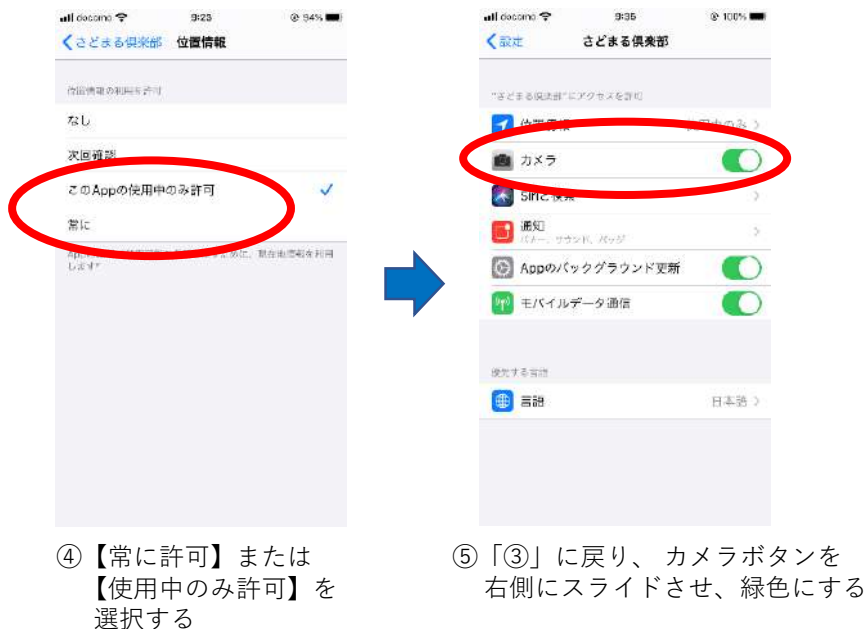

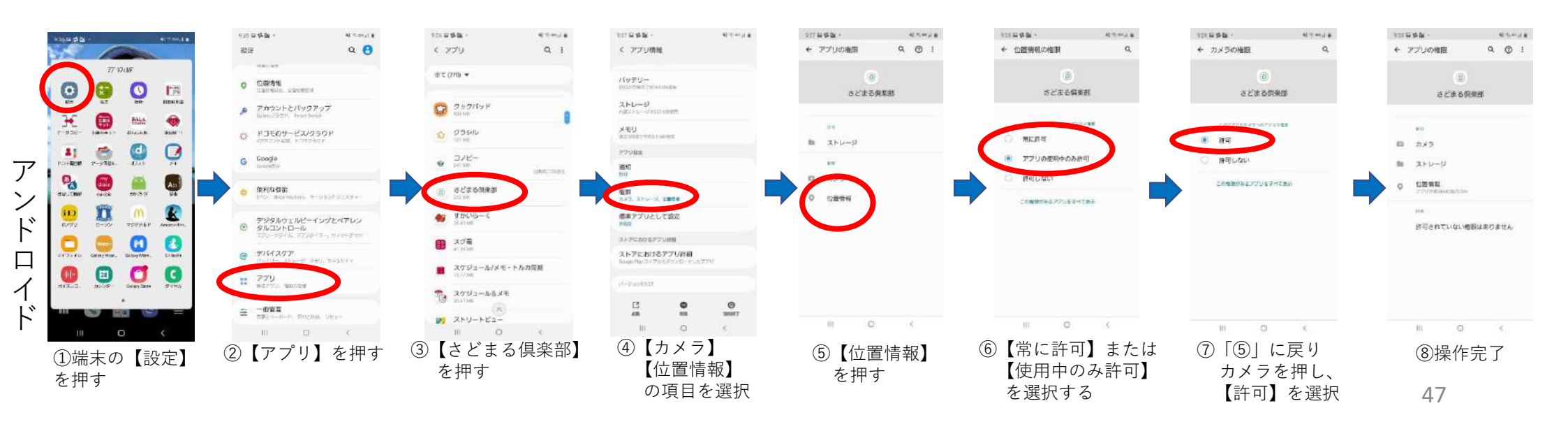

5 - 2

- 下記、Q1~Q3のいずれの場合も再度お試しただき、ログインできない場合はお手数ですが、佐渡観 光交流機構までお問合せください。
- TEL:0259-23-5231 (受付時間 8:30~17:30 ※土日・祝日を除く)
- ※セキュリティの観点からご本人確認ができない場合の対応はいたしかねます。

ログインできない

- Q1. ログイン画面で「ログインID」・「パスワード」を入力したが、ログインエラーが表示された。 A1. 以下の理由からログインできなかった可能性があります。
  - ・その端末で初回にログインしたIDと異なったため。
  - ・他の端末でそのログインIDを使用して、ログインしたため。
- Q2. ポケペイ認証で「電話番号」または「メールアドレス」を入力したが、ログインエラーが表示

された。

- A2.以下の理由からログインできなかった可能性があります。
  - ・その端末で初回に認証を行った電話番号またはメールアドレスと異なったため。
  - ・他の端末でその電話番号またはメールアドレスを使用して認証を行ったため。

5

マネー情報が引継がれない

Q3. 会員移行から手続きを行ったが、リニューアル前アプリのマネー情報が引き継がれなかった。

A3. 会員移行時ログインの『3-4 5. ポケペイ認証(P. 38)』でリニューアル前のアプリで登録した 電話番号またはメールアドレスと別のものを入力した可能性があります。